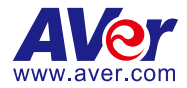

# **AVer PTZ Link**

- User Manual -

#### DISCLAIMER

No warranty or representation, either expressed or implied, is made with respect to the contents of this documentation, its quality, performance, merchantability, or fitness for a particular purpose. Information presented in this documentation has been carefully checked for reliability; however, no responsibility is assumed for inaccuracies. The information contained in this documentation is subject to change without notice.

In no event will AVer Information Inc. be liable for direct, indirect, special, incidental, or consequential damages arising out of the use or inability to use this product or documentation, even if advised of the possibility of such damages.

#### TRADEMARKS

"AVer" is a trademark owned by AVer Information Inc. Other trademarks used herein for description purpose only belong to each of their companies.

#### COPYRIGHT

© 2024 AVer Information Inc. All rights reserved. | December 3, 2024

All rights of this object belong to AVer Information Inc. Reproduced or transmitted in any form or by any means without the prior written permission of AVer Information Inc. is prohibited. All information or specifications are subject to change without prior notice.

#### More Help

For FAQs, technical support, software and user manual download, please visit:

#### Non-USA

Download Center: https://www.aver.com/download-center Technical Support: https://www.aver.com/technical-support

#### USA

Download Center: https://www.averusa.com/education/support Technical Support: https://averusa.force.com/support/s/contactsupport

# Contact Information

### Headquarters

AVer Information Inc. 8F, No.157, Da-An Rd., Tucheng Dist., New Taipei City 23673, Taiwan Tel: +886 (2) 2269 8535

#### Japan Branch Office

アバー・インフォメーション 株式会社 〒160-0023 日本東京都新宿区 西新宿 3-2-26 立花新宿ビル 7 階 Tel: +81 (0) 3 5989 0290 お客様サポートセンター(固定電 話のみ): +81 (0) 120 008 382

#### **USA Branch Office**

AVer Information Inc., Americas 44061 Nobel Drive, Fremont, CA 94538, USA Tel: +1 (408) 263 3828 Toll-free: +1 (877) 528 7824

#### Vietnam Branch Office

Công ty TNHH AVer Information (Việt Nam) Tầng 5, 596 Nguyễn Đình Chiểu, P.3, Quận 3, Thành phố Hồ Chí Minh 700000, Việt Nam Tel: +84 (0) 28 22 539 211 Hỗ trợ kỹ thuật: +84 (0) 90 70 080 77

#### **Europe Branch Office**

AVer Information Europe B.V. Westblaak 134, 3012 KM, Rotterdam, The Netherlands Tel: +31 (0) 10 7600 550

#### Korea Office

한국 에버 인포메이션 (주) 서울시 종로구 새문안로 92 (신문로 1 가, 광화문오피시아빌딩) 1831, 1832 호 Tel: +82 (0) 2 722 8535

# Contents

| Overview                          | 1  |
|-----------------------------------|----|
| Compare Versions and Features     | 1  |
| System Requirements               | 1  |
| Supported AVer Devices            | 2  |
| Supported Microphones             | 3  |
| Audio-Technica                    | 3  |
| Biamp                             | 7  |
| Bosch                             | 11 |
| ClearOne                          | 15 |
| Nureva                            | 17 |
| Sennheiser                        | 21 |
| Shure                             |    |
| Yamaha                            |    |
| Install AVer PTZ Link             |    |
| Minimize and Quit AVer PTZ Link   |    |
| Connections                       |    |
| Get Started                       |    |
| User Interface                    |    |
| Device Group List                 |    |
| Add Devices                       |    |
| Assign a Priority Group           |    |
| Set a Preset                      |    |
| IP Cameras                        |    |
| USB Cameras                       |    |
| Set up Voice Tracking             | 40 |
| Channel Mode                      | 40 |
| Multiple Speakers Mode Conditions | 43 |

| Active Position (Premium)     | 44 |
|-------------------------------|----|
| Supported Devices             | 44 |
| Square Microphone Calibration | 45 |
| Round Microphone Calibration  | 50 |
| Add a Coverage Area           | 53 |
| AVer PTZ Link System Settings | 55 |
| System                        | 55 |
| License                       | 57 |
| Camera Setting                | 60 |
| HTTP Request                  | 61 |
| Help Center                   | 62 |
| About                         | 62 |
| Privacy Policy                | 62 |
| Troubleshoot                  | 63 |

# Overview

AVer PTZ Link is an application software that connects AVer cameras to third-party microphone systems (supported models) from Audio-Technica, Biamp, Bosch, ClearOne, Nureva, Sennheiser, Shure to Yamaha.

It provides IP- and USB-based control and enables users to turn AVer cameras into voice-tracking cameras by setting presets. It also enables users to create virtual cameras, perform automatic video switching, as well as tracking the presenter when human tracking is enabled in the Premium version.

## **Compare Versions and Features**

|                                          | Free | Premium<br>(60-Day Free Trial) |
|------------------------------------------|------|--------------------------------|
| IP connectivity                          | ✓    | $\checkmark$                   |
| USB connectivity (Windows only)          | ✓    | $\checkmark$                   |
| Virtual camera (Windows only)            |      | $\checkmark$                   |
| Automatic video switching (Windows only) |      | $\checkmark$                   |
| Active position (Windows only)           |      | $\checkmark$                   |
| Human tracking                           |      | $\checkmark$                   |
| AVer camera + microphone groups          | 5    | 25                             |
| Microphone channels                      | 8    | 128                            |
| Presets                                  | 256  | 256                            |

# **System Requirements**

|                    | Minimum                                          | Recommended                                      |
|--------------------|--------------------------------------------------|--------------------------------------------------|
| OS                 | Windows 7 (64-bit) or later<br>macOS 10 or later | Windows 7 (64-bit) or later<br>macOS 10 or later |
| CPU                | Intel Core i5 10th Generation                    | Intel Core i7-10875H or greater                  |
| GPU                |                                                  | NVidia Geforce RTX 2070 or greater               |
| RAM                | 8 GB                                             | 16 GB DDR4 or greater                            |
| Free storage space | 800 MB                                           | 800 MB                                           |

### **Supported AVer Devices**

### **Professional Tracking Cameras**

| • | Single | Lens |
|---|--------|------|
|---|--------|------|

| TR211  | TR311HWV2  | TR310   |
|--------|------------|---------|
| TR315  | TR313V2    | TR311   |
| TR315N | TR323V2    | TR311HN |
| TR335  | TR323NV2   | TR313   |
| TR335N | TR333V2    | TR331   |
|        | PTC310HWV2 | TR333   |
|        | PTC310UV2  | PTC310  |
|        | PTC320UV2  | PTC310N |
|        | PTC320UNV2 | PTC310U |
|        | PTC330UV2  | PTC330  |
|        |            | PTC330U |

• Dual Lens

| TR535N | TR530+  |
|--------|---------|
|        | PTC115+ |
|        | PTC500+ |

#### Professional PTZ Cameras (Do not support human tracking)

| PTZ211     | PTZ310  |
|------------|---------|
| PTZ231     | PTZ310N |
| PTZ310UV2  | PTZ310W |
| PTZ310UNV2 | PTZ330  |
| PTZ330UV2  | PTZ330N |
| PTZ330UNV2 | PTZ330W |

#### Video Conferencing Cameras (Do not support active position)

CAM520 Pro3 CAM550 CAM570

#### **Distance Learning Camera**

DL30

#### Important Note on Voice Tracking Installation

When installing voice tracking systems, consider the environment, materials, and distances to ensure optimal performance. Assess the room size, layout, and acoustics, as these factors impact accuracy. Different surfaces affect sound reflection and absorption, influencing effectiveness. Measure and maintain appropriate distances between devices and the coverage area for clear tracking. To achieve the best experience, connect with an AVer technical expert who can tailor the installation to your specific needs.

### **Supported Microphones**

Third-party microphone systems may require setup in their manufacture software.

### Audio-Technica

ATND1061LK/DAN

ATUC-50

ATUC-IR

#### To set up ATND1061LK/DAN Beamforming Ceiling Array Microphone:

- Open Digital Microphone Manager. Go to Settings & Maintenance > System Settings > Network > IP Control Settings.
- 2. Turn on Notification and Camera Control Notification.

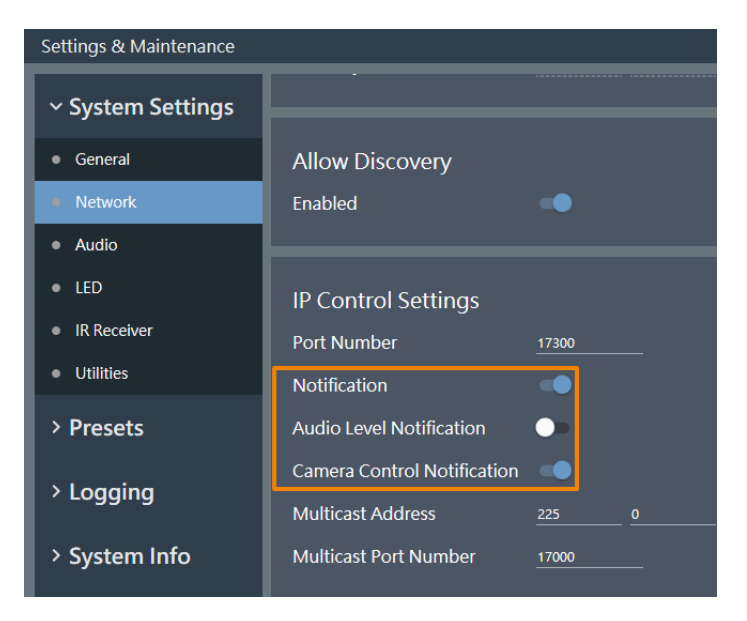

- 3. Select a microphone in the main area.
- 4. Go to **Camera > Camera Area**. Add a Camera Area by dragging it within the microphone pickup area. Each Camera Area group corresponds to AVer PTZ Link channel 1-8.

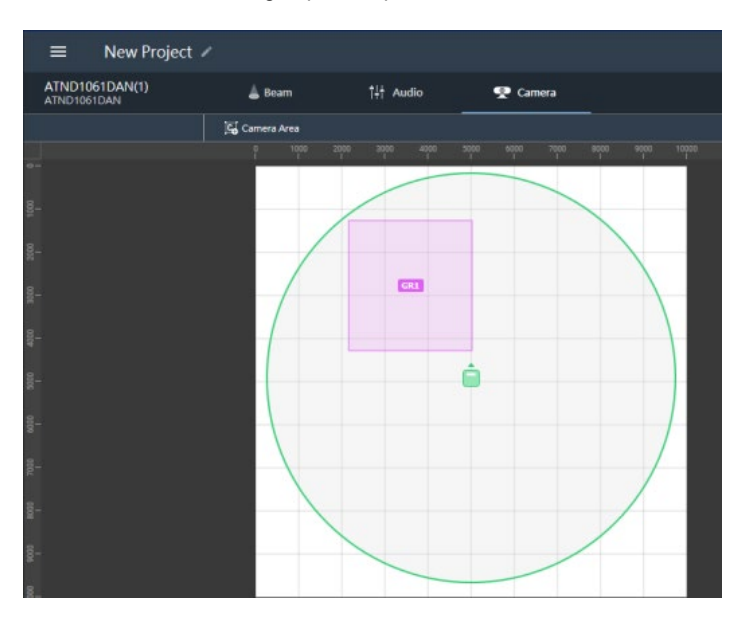

#### To set up ATUC-IRCU infrared control unit:

- On the ATUC-IRCU Web Remote interface, go to Settings & Maintenance > System Settings > Network > IP Control Settings.
- 2. Turn on Notification.

**Note:** If a powered-off ATUC-IRDU appears to be sending audio signal in AVer PTZ Link, turn on **Audio Level Notification** to resolve the issue.

| • ATUC-IR          |                          |       | ✓ ■ ≯* | 2' <u></u> ' 🖂 | Preset | Preset | s 1 |
|--------------------|--------------------------|-------|--------|----------------|--------|--------|-----|
| 🕼 Settings & Mai   | intenance                |       |        |                |        |        | •   |
| ✓ System Settings  | IP Control Settings      |       |        |                |        |        |     |
| General            |                          |       |        |                |        |        |     |
| Network            | Port Number              | 17300 |        |                |        |        |     |
| User Access        | Notification             |       |        |                |        |        |     |
| Utilities          |                          |       |        |                |        |        |     |
| > Install Settings | Audio Level Notification |       |        |                |        |        |     |
| > Presets          | Multicast Address        | 225   | 0      | 0              | 100    |        |     |
| > Logging          | Multicast Port Number    | 17000 |        |                |        |        |     |
| > System Info      |                          |       |        |                |        |        |     |
|                    |                          |       |        |                |        |        |     |

#### To pair ATUC-50 / ATUC-IR with AVer camera presets:

- Each ATUC-50DU or ATUC-IRDU discussion unit corresponds to an AVer PTZ Link channel.
- A discussion unit whose talk button is pressed first takes priority over others until it is mute. For example, Channel 1 (pressed first) takes priority over Channel 2 whose talk button is also pressed.

| AVer PTZ Link       | - 🗆 ×                                                                                                   | <  |
|---------------------|----------------------------------------------------------------------------------------------------|----|
| Link more devices 🕂 | Subscription: 2024/01/01 Admin 🕑 🏹                                                                      | ðr |
| Select your device  | ATUC-50 - TR313V2 Q E.g., Preset 1, Channel 2 or Zone                                                   |    |
| ATUC-50             | Channel Active Position 🕓 Time                                                                          |    |
| BiampA Mic          | Microphone Camera Human tracking 🔂 Remarks           Channel 1         III         Preset 0         Off |    |
| BiampL O            | Channel 2 III Preset 1 V Off V                                                                          |    |
|                     | Channel 3 Select preset V Off V                                                                         |    |

### Biamp

Tesira Digital Signal Processor

Parlé Ceiling Microphones (requires Parlé product revision A or B)

#### Hardware and Channels Overview

| Tesira Digital<br>Signal Processor | Tesira Forte X, Tesira Forte Rackmount, Tesira Server IO, Tesira Server.       |
|------------------------------------|--------------------------------------------------------------------------------|
| Parlé TCM-X                        | Plenum network box + one ceiling-mount microphone array                        |
| Parlé TCM-XA                       | Plenum network box with built-in amplifier+ one ceiling-mount microphone array |
| Parlé TCM-XEX                      | One expansion ceiling-mount microphone array                                   |

Up to 2 ceiling microphone arrays are permitted per network box (one TCM-X or TCM-XA with TCM-XEX).

Each ceiling microphone array has 8 channels. PTZ Link divides the microphones' horizontal angles into 8 equal parts, which correspond to PTZ Link Channel 1–8.

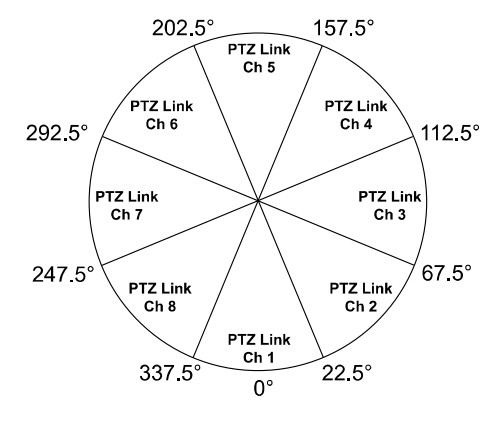

| Microphone      | Channel Start/End     |
|-----------------|-----------------------|
|                 | 1-8 (ceiling mic 1)   |
| Averraneiviici  | 9-16 (ceiling mic 2)  |
| A)/orDorloMio2  | 17-24 (ceiling mic 1) |
| AverFarleiviicz | 25-32 (ceiling mic 2) |
|                 | 33-40 (ceiling mic 1) |
| Averraneiviico  | 41-48 (ceiling mic 2) |
| AVerParleMic4   | 49-56 (ceiling mic 1) |
|                 | 57-64 (ceiling mic 2) |
| AVerParleMic5   | 65-72 (ceiling mic 1) |
|                 | 73-80 (ceiling mic 2) |
| AVerParleMic6   | 81-88 (ceiling mic 1) |
|                 | 89-96 (ceiling mic 2) |

#### To enable system security:

You can protect 3rd party media control access for the Tesira system using username and password.

- 1. After the DSP has been configured, connect to the unprotected Tesira system with Tesira Designer Software.
- 2. Open the System menu > Security menu > Manage System Security...
- 3. Click the Protect System... button to create the admin user and password.

| System Security Settings |                         |             | ×           |
|--------------------------|-------------------------|-------------|-------------|
| System Users:            |                         |             |             |
| Name                     | Privilege Group         |             |             |
|                          | Protect System          | Delete User |             |
|                          | Admin Password:         |             |             |
|                          | Confirm Admin Password: |             |             |
|                          |                         |             |             |
| Protect System           |                         | Close       | <i>l</i> ta |

4. You'll be prompted to enter the same set of username and password when connecting to Biamp microphones in PTZ Link.

| 🥮 AVer PTZ Link        |                                                          |                           | × |
|------------------------|----------------------------------------------------------|---------------------------|---|
| Unable to<br>please en | connect to micropho<br>ter username and pa<br>reconnect. | one device,<br>assword to |   |
|                        |                                                          |                           |   |
| Userna                 | me                                                       |                           |   |
| Passw                  |                                                          | A                         |   |
|                        | Update                                                   |                           |   |
|                        | opulito                                                  |                           |   |

#### To set up Parlé TCM-X microphones:

- 1. Open Tesira Design Software.
- 2. After the TCM-X microphone has been added to the layout, the instance tag of the Parlé microphone block or Logic Meter block to be controlled must use the following naming schemes.

To check or rename the instance tag of a specific block, click on that block, go to **Properties** panel > **DSP Properties** tab > **Instance Tag**.

• Parlé microphone block: AVerParleMicX (X=1-6 starting with 1)

| 10       10       10       10       10       10       10       10       10       10       10       10       10       10       10       10       10       10       10       10       10       10       10       10       10       10       10       10       10       10       10       10       10       10       10       10       10       10       10       10       10       10       10       10       10       10       10       10       10       10       10       10       10       10       10       10       10       10       10       10       10       10       10       10       10       10       10       10       10       10       10       10       10       10       10       10       10       10       10       10       10       10       10       10       10       10       10       10       10       10       10       10       10       10       10       10       10       10       10       10       10       10       10       10       10       10       10       10       10       10       10       10 <td< th=""><th>+Q) v/ P01:Audio Partition1*</th><th>Properties</th><th>₹×</th></td<>                                                                                                    | +Q) v/ P01:Audio Partition1* | Properties         | ₹×                 |
|----------------------------------------------------------------------------------------------------|------------------------------|--------------------|--------------------|
| Decky Properties     DSP Properties       Show Alamel 1     Show Alamel 1       Configuration     Image: Show Alamel 1       Accated to unit     The Pelay Ex Group Default       Instance Tag     AvertarteMict       Instance Tag     AvertarteMict       Instance Tag     Instance       Instance Tag     Instance       Instance Tag     Instance       Instance Tag     Instance       Instance Tag     Instance       Instance Tag     Instance <th>P</th> <th>ParleMic1</th> <th>▼ ■ 1x1</th>                                                                                                    | P                            | ParleMic1          | ▼ ■ 1x1            |
| Show channel 1 Show all<br>Configuration<br>Part TUCK All<br>Part TUCK All<br>Part TUCK All<br>Part TUCK All<br>Part TUCK All<br>Part TUCK All<br>Part TUCK All<br>Show all<br>Configuration<br>Part TUCK All<br>Part TUCK All<br>Show all<br>Configuration<br>Part TUCK All<br>Show all<br>Configuration<br>Part TUCK All<br>Show all<br>Configuration<br>Part TUCK All<br>Show all<br>Configuration<br>Part TUCK All<br>Show all<br>Configuration<br>Part TUCK All<br>Show all<br>Configuration<br>Part TUCK All<br>Show all<br>Configuration<br>Part TUCK All<br>Show all<br>Configuration<br>Part Tuck All<br>Show all<br>Configuration<br>Part Hore Tuck All<br>THA Bate<br>TUCK All<br>Show all<br>Show all<br>Configuration<br>Show all<br>Configuration<br>Show all<br>Show all                                                                                                    |                              | Display Properties | DSP Properties     |
| Configuration   Alcated to unit 3  Red nunt True Delav Eg Group Default  Delav Eg Group Default  Channel 1 of 2  Muted Fabe Level 0.0 Level Max 0.0  Level Max 0.0  Level M                                                                                                    | I NOT Gate                   | Show channel 1     | 🖌 Show all 🔤       |
| Akotket to unt 3  Akotket to unt 3 Akotket to unt 3 Akotk                                                                                                    |                              | Configuration      | ▼ 🖻                |
| Fred nunt:       True         Delay:       E Groun:         Instance Tag       AverParteMicl         Instance Tag       AverParteMicle         Instance Tag       AverParteMicle         Instance Tag       AverParteMicle         Instance Tag       AverParteMicle         Instance Tag       AverParteMicle         Instance Tag       AverParteMicle         Instance Tag       AverParteMicle <td></td> <td>Allocated to unit</td> <td></td>                                                                                                    |                              | Allocated to unit  |                    |
| Delay Ed Group Default<br>hstance Tag AVerParleMic1<br>hstance Tag AVerParleMic1<br>Channel 1 of 2<br>Muted False<br>Level Max 0.0<br>Level Max 0.0<br>Level Max 0.0<br>Level Max 0.0<br>Height AFF (M.: 2.40<br>Id<br>Channel 1<br>DSP Mock V<br>THX Rutton,: TcH-XA V<br>THX Rutton,: Talse V                                                                                                    |                              | Fixed in unit      |                    |
| 2 Classed       Instance Tag       AVerParleMict         Channel I of 2       V         Mit of False       Level       0.0         Level Max       0.0       Level Max         Lower Max       0.0       Level Max         Lower Max       0.0       Level Max         DSP Block       V       Path Micropho.         THA Kutton, TCH-XA       V         THA Kutton, TCH-XA       V                                                                                                    | Pané TOM-XA Mic              | Delay Ed Group     | Default 👻          |
| Channel 1 of 2<br>Muted False<br>Level Max 0.0<br>Level Max 0.0<br>Height AFF (M. 2.40<br>I OSP Block<br>Park Macon TCH-XCA<br>TTH-XCA TTH-XCA<br>TTH-XCA TTH-XCA<br>TTH-XCA TTH-XCA<br>TTH-XCA TTH-XCA<br>TTH-XCA TTH-XCA<br>TTH-XCA TTH-XCA<br>TTH-XCA TTH-XCA TTH-XCA<br>TTH-XCA TTH-XCA TTH-                                                                                                    | 2 Channel                    | Instance Tag       | AVerParleMic1      |
| Muted Fabe<br>Level 0.0<br>Level Mo -100<br>Level Mo -100<br>Level Mo - 0.0<br>Height AFF (M. 2.40<br>Id Channel 1<br>DSP Block V<br>Path Micropho TCH-XA<br>V<br>Path Micropho TCH-XA                                                                                                    |                              | Channel 1 of 2     | ▼                  |
| Level 0.0<br>Level Min -100<br>Level Min -100<br>Level Max 0.0<br>Height AFF (M. 2-40<br>I Channel 1<br>DSP Block V<br>Park Micropho. TCH-XA V<br>TH-V-XB Utton, TCH-XA V                                                                                                    |                              | Muted              |                    |
| Level Mm -100<br>Level Mm -100<br>Level Mm -0.0<br>Height AFF (M. 2.40<br>Id Channel 1<br>DSP Block V<br>Park Microphys. TCH-XA V<br>TH-W-X Button, - Table V                                                                                                    |                              | Level              |                    |
| Level Max 0.0<br>Height AFF (M. 2.40<br>Id Channel 1<br>DSP Block<br>Path Mere<br>TFM-XA<br>TH-XA<br>TH-XA<br>TH-XA<br>TH-XA                                                                                                    |                              | Level Min          | -100               |
| Height AFF (M., 2:40<br>Height AFF (M., 2:40<br>Height AFF (M., 2:40 | S Daris Carda de Me          | Level Max          |                    |
| Id     Channel 1       DSP Block     ▼       Parlé MicrophoTCM-XA     ▼       TTM-XA ButtonFalse     ▼                                                                                                    | 8 Channel Lobes              | Height AFF (M      | 2.40               |
| DSP Block   Patié Micropho TCH-XA   TTH-XA   TTH-XA   TTH-XA                                                                                                    |                              | Id                 | Channel 1          |
| Park Micropho TCM-XA  TTM-X Button False                                                                                                    |                              | DSP Block          |                    |
| and TTM-X Button False 🔻                                                                                                    |                              | Parlé Micropho     |                    |
|                                                                                                    | Peak Meter                   | TTM-X Button       |                    |
| LED Look Looic Inputs c V                                                                                                    |                              | LED Logic          | Loaic Inputs c 👻 🔽 |

Logic Meter Parle Processing active mic output: AVerActiveMic

| ≪3 √ P01:Audio P | Partition1*                                                |                                       |                       |                                                                          |     |                                               |                            |                    |                |     |
|------------------|------------------------------------------------------------|---------------------------------------|-----------------------|--------------------------------------------------------------------------|-----|-----------------------------------------------|----------------------------|--------------------|----------------|-----|
| 0                | · · · · 1 <sup>6</sup> · · · · · · · · · 1 <sup>10</sup> . | · · · · · · · · · · · · · · · · · · · |                       | · · · · · · <sup>25</sup> . · · · · ·                                    | 130 |                                               | . 140                      | LogicMeter241      |                |     |
| ×.               |                                                            | FarSide                               |                       |                                                                          |     |                                               |                            |                    |                |     |
|                  |                                                            |                                       |                       |                                                                          |     |                                               |                            | Display Properties | DSP Properties |     |
| -                |                                                            | Paté Asimut                           | n Maria (M. DCD       |                                                                          |     | Orthogo Bartes Bartes Orthogo I and Martes 45 | ALDER AND PARA             | Show channel 1     | • Show all 🔤   |     |
|                  |                                                            |                                       |                       |                                                                          |     |                                               |                            | Configuration      |                | • 1 |
|                  | FarSide                                                    |                                       | PostAl                | Signal Present Meter                                                     |     | Electronic Contraction                        |                            | Allocated to unit  |                |     |
|                  |                                                            |                                       |                       |                                                                          |     |                                               |                            | Reed in unit       | False          | -   |
| e                |                                                            | 🖄 Соре Мене                           |                       | SpeechSense&<br>SigPresNeters                                            |     |                                               | Annowit - 411 RMS<br>Neter | Instance Tag       | AVerActiveMic  |     |
|                  |                                                            | 2Channel                              | Spee                  |                                                                          |     | Padé Deam                                     | i in and                   | Channel 1 of 2     | Fabe           |     |
|                  |                                                            | TI Logic Deay                         |                       | ogic Delay                                                               |     | 8 Channel among Tracking                      |                            | Identifier         |                |     |
|                  |                                                            |                                       |                       | SpeechSense &                                                            |     | SSSS 99990 - Contenant                        |                            | State              |                |     |
| -                |                                                            |                                       | Logio Meter           |                                                                          |     |                                               |                            |                    |                |     |
|                  |                                                            | NUMB Case                             | G AND                 | AND                                                                      |     | Logic Mete                                    |                            |                    |                |     |
|                  |                                                            |                                       |                       |                                                                          |     | AverMeter1                                    |                            |                    |                |     |
| 8                |                                                            |                                       | AND Gate              |                                                                          |     | This processing                               | ter be used                |                    |                |     |
|                  |                                                            |                                       | Logic D               | elay 2 Channel                                                           |     | n "Manual Mode<br>Involvenant Pre-            | Circside Alver             |                    |                |     |
|                  |                                                            | Logic Meter                           |                       |                                                                          |     | 10 AVerMetert                                 |                            |                    |                |     |
|                  | 1                                                          |                                       |                       |                                                                          |     |                                               |                            |                    |                |     |
|                  | 1 Charnel                                                  |                                       | 2 Chenn               | 4                                                                        |     |                                               |                            |                    |                |     |
| -                | PTZLINK>                                                   |                                       | 0771 INV 9            | Allectorised Ex                                                          |     |                                               |                            |                    |                |     |
|                  | AVerFarEndAct                                              |                                       |                       |                                                                          |     |                                               |                            |                    |                |     |
| *                | This locic mater has                                       | been added for bitum Alder            | This logic m          | eter is used when Aller is in                                            |     |                                               |                            |                    |                |     |
|                  | subscription and aw                                        | oreness of Far End taker              | putomixer o           | de to validate which pendant the<br>unently shows as active plus post Al |     |                                               |                            |                    |                |     |
|                  |                                                            |                                       | ARD AGO<br>approach o | Speech Sense is active. This<br>hould rule out noises such as door       |     |                                               |                            |                    |                |     |
|                  |                                                            |                                       | slams and o           | inly go high when speech is                                              |     |                                               |                            |                    |                |     |

• Logic Meter block: **AVerMeterX** (X=1–4 starting with 1)

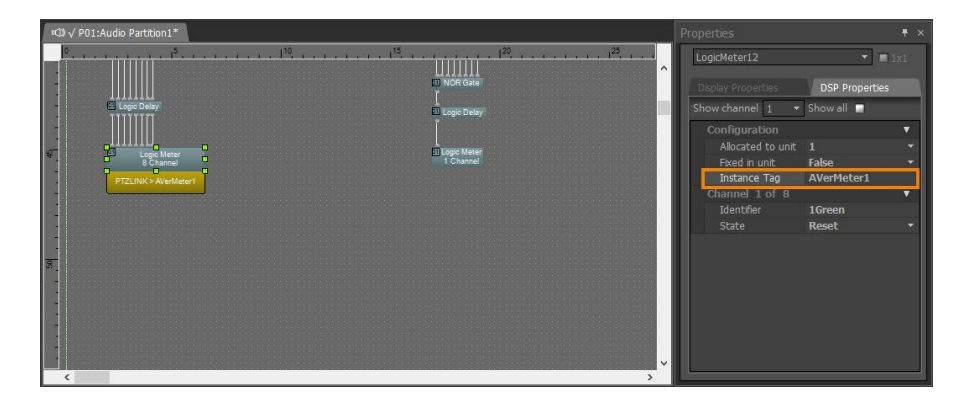

3. Click Channel Configure and select a pickup mode in AVer PTZ Link. Then click Save.

| AVer PTZ Link       |                                                                                                    | - 🗆 X                                                                            |
|---------------------|----------------------------------------------------------------------------------------------------|----------------------------------------------------------------------------------|
| Link more devices 🕂 |                                                                                                    | Subscription: Unlimited Admin 🕑 🧔                                                |
| Select your device  | Aver PT2 Link      Microphone Model     Biamp Systems      Pickup Mode      Parle Azimuth      The Instance Tag of the block to be controlled must be:     Parle Azimuth      The Instance Tag of the block to be controlled must be:     Parle Azimuth      The Instance Tag of the block to be controlled must be:     Parle Azimuth      The Instance Tag of the block to be controlled must be:     Parle Azimuth      Set the intensity threshold      O 8      Set the intensity threshold for Biamp's 'Parle Azimuth' mode      The setting range is between 0.01 and 1.00, with increments     of 0.01 for each setue. | Eeta<br>C E g., Preset 1, Channel 2 or Zone<br>Channel Configure Time<br>Remarks |
|                     | Cancel Save Channel 6 Select preset V Off                                                                                                    | ×                                                                                |
| Set Preset          | Channel 7 Select preset V Off                                                                                                    |                                                                                  |
| AVer                |                                                                                                    | Go to 1 1/2                                                                      |

### Bosch

CCS 1000 D Digital Discussion System

**DICENTIS Wireless Conference System** 

- Each CCS 1000 D Control Unit supports up to 80 Discussion Devices.
- Assign each CCS 1000 D Discussion Device to one AVer PTZ Link channel by changing the seat name.
- A discussion unit whose talk button is pressed first takes priority over others until it is mute. For example, Channel 1 (pressed first) takes priority over Channel 2 whose talk button is also pressed.

| 🤗 AVer PTZ Link                                                                                                    |                        |                     | – 🗆 X                               |
|----------------------------------------------------------------------------------------------------|------------------------|---------------------|-------------------------------------|
| Link more devices 🕂                                                                                                    |                        | Sut                 | oscription: Unlimited Admin 🕑 🔅     |
| Select your device                                                                                                    | Bosch - TR535 PTZ      |                     | Q E.g., Preset 1, Channel 2 or Zone |
| AT-UC50                                                                                                    | Channel .              | Active Position     |                                     |
| AT1061 C                                                                                                    | Channel 1 I            | Select preset V Off |                                     |
| Bosch  Bosch  Bo | Channel 2 I            | Select preset V Off |                                     |
| Bosch Contraction Bosch Contraction Bosch Bosch Contraction Bosch Contraction Bosch Bosch Contraction Bosch Contraction Bosch Contraction Bosch Contraction Bosch Contraction Bosch Bosch  | Channel 3              | Select preset V Off | ~                                   |
| Bosch1 C                                                                                                    | Channel 4<br>Channel 5 | Select preset V Off |                                     |

#### To set up CCS 1000 D:

- 1. Connect to the CCS 1000 D Control Unit via IP. Access the web interface with an administrator account.
- Go to System Settings > Users, create a user for AVer PTZ Link with the default username/password ptzlink/ptzlink. The password can be changed later. For User rights, select Manage meeting.

| User set     | tings            | $\frown$    |            |              |             |                |
|--------------|------------------|-------------|------------|--------------|-------------|----------------|
| Users        |                  |             | First name |              | AVer        |                |
| Administrato | r Administrator  | $\bigcirc$  | Last name  |              | Information |                |
| AVer Informa | ation            |             | Username   |              | ptzlink     |                |
|              |                  |             |            |              |             |                |
|              | Add new user     |             |            |              |             |                |
|              | First name       | AVer        |            | User rights: |             |                |
|              | Last name        | Information |            | Manage m     | leeting     | Configure      |
|              | Username         | ptzlink     |            | Prepare m    | eeting      | Prepare system |
|              | Password         | ptzlink     |            | Modify use   | ers         |                |
|              | Confirm password | ptzlink     |            |              |             |                |
|              |                  |             |            |              |             |                |
|              | Cancel           |             |            |              |             | Save           |

3. Go to System Settings > Network and general settings > General settings, deselect Automatically shut down the system when not used to avoid entering standby mode.

| Network and general settings                    |                        |
|-------------------------------------------------|------------------------|
|                                                 |                        |
| Network settings                                |                        |
| Hostname                                        | ccs1000d               |
| Wired                                           |                        |
| Fixed IP                                        | No                     |
| Cł                                              | hange network settings |
| General settings                                |                        |
| Automatically shutdown the system when not used |                        |
|                                                 | Factory default        |
|                                                 |                        |

4. Go to **System Settings** > **Seats**, rename the **Seat name** ending with a space and a number to assign each discussion device to one PTZ Link channel of the same number.

| Seat settings |           |          |        |              |                        |  |
|---------------|-----------|----------|--------|--------------|------------------------|--|
| (2-2)         | Seat name | Mode     | Camera | Pre-position | *<br>*                 |  |
|               | Seat 1    | Normal ~ | None ~ |              |                        |  |
|               | Seat 2    | Normal ~ | None ~ |              |                        |  |
|               |           |          |        |              |                        |  |
|               |           |          |        |              |                        |  |
|               |           |          |        |              |                        |  |
|               |           |          |        |              |                        |  |
|               |           |          |        |              |                        |  |
| Selection mod | e         |          |        | De-init Rem  | ove disconnected seats |  |
|               |           |          |        |              |                        |  |

Seat 1 corresponds to channel 1, seat 2 to channel 2, and so on.

5. You'll be prompted to enter the same set of username and password when connecting to Bosch microphones in AVer PTZ Link.

#### Note:

CCS 1000 D Control Unit allows one login at a time. When connecting CCS 1000 D Discussion Devices to AVer PTZ Link, make sure you are not logged in anywhere else.

| AVer PTZ Link                    |                                                     | ×                                   |
|----------------------------------|-----------------------------------------------------|-------------------------------------|
| Link more devices 🕂              |                                                     | Subscription: Unlimited Admin 🕑 🔅   |
| Select your device               | Bosch - TR535 PTZ                                   | Q E.g., Preset 1, Channel 2 or Zone |
| AT-UC50 CO<br>Buss TR535 PTZ MIC |                                                     | King 🔒 Remarks                      |
| AT1061 CO                        | please enter username and password to<br>reconnect. | · •                                 |
| Bosch OR MIC                     |                                                     | ·                                   |
| Bosch C                          | Username                                            |                                     |
| Bosch1 C                         | Password                                            |                                     |
| Bosch2                           | Update                                              |                                     |
| Bosch3                           |                                                     |                                     |
|                                  | Channel 7 Select preset 🗸                           | Off 🗸                               |
| Set Preset                       | Channel 8 Select preset 🗸                           | off v                               |
| AVer                             |                                                     | Go to 1 ~ / 2                       |

### ClearOne

BMA 360 + CONVERGE® Pro 2 DSP Mixers

- CONVERGE® Pro 2 connects up to 3 daisy-chained BMA 360 microphone arrays.
- AVer PTZ Link assigns 12 channels to each BMA 360. Unused channels are retained in the assigned BMA 360.

| Daisy-Chained           | Channel Start/End |
|-------------------------|-------------------|
| 1 <sup>st</sup> BMA 360 | 1-12              |
| 2 <sup>nd</sup> BMA 360 | 13-24             |
| 3 <sup>rd</sup> BMA 360 | 25-36             |

• When adding your device in PTZ Link, select your MIC channels in the drop-down list according to the number of BMA 360 daisy-chained.

| Ø.  | A1/    | DT7 Ual             |        |
|-----|--------|---------------------|--------|
| 101 | Aver   | PTZ LINK            |        |
|     |        |                     | Cancel |
|     | ļ      | Add your device     |        |
|     | Conn   | ect Camera via IP   |        |
|     | Came   | на IP               | 8      |
|     | Came   | era Account         | 1      |
| ĺ   |        | era Password        | â      |
| ļ   | MIC I  |                     | Ŷ      |
|     | Selec  | t your MIC channels | ~      |
|     | Select | your MIC channels   |        |
|     | 8      | Channels (Default)  |        |
|     | 16     | Channels            |        |
|     | 24     | Channels            |        |
|     | 32     | Channels            |        |
|     | 40     | Channels            |        |
|     | 48     | Channels            |        |
|     | 56     | Channels            |        |

#### BMA 360D

- Use CONSOLE AI Lite software to select preset beam patterns for common room or custom pattern for unique floorplans of up to 12 beams.
- Each microphone beam corresponds to one PTZ Link channel of the same number.

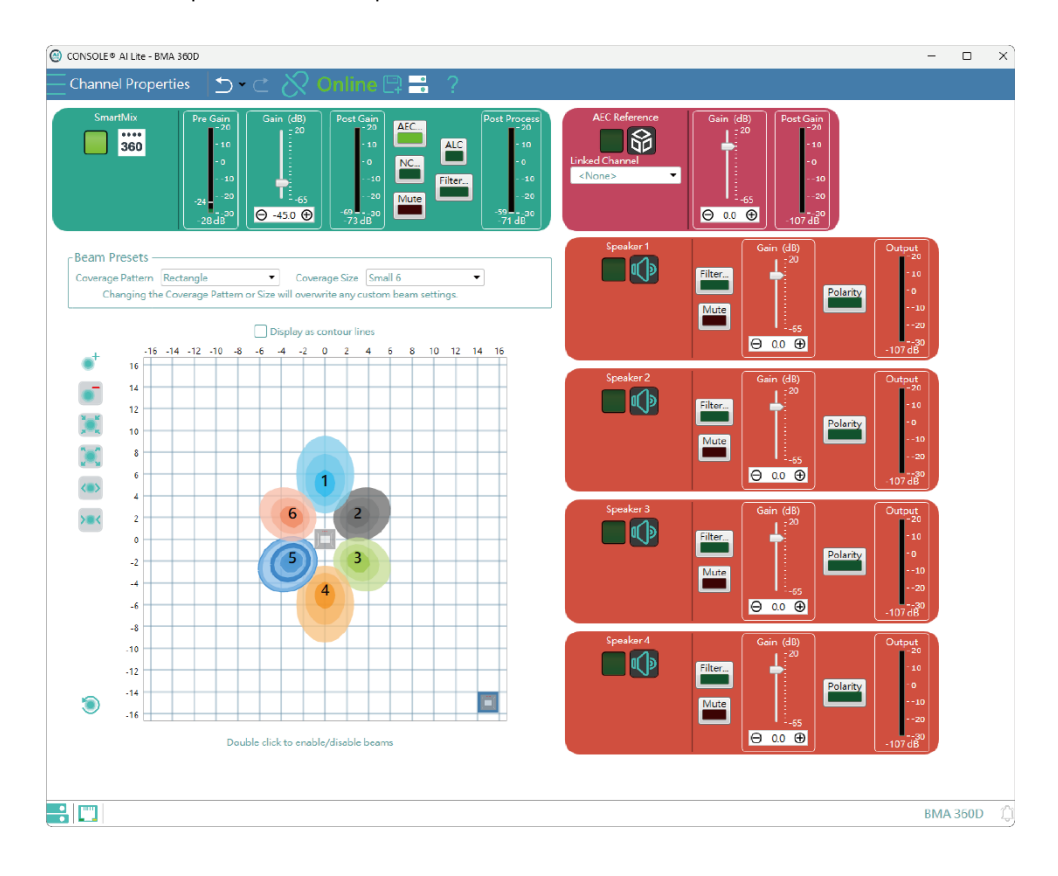

### Nureva

HDL300

HDL310

Dual HDL300

HDL410

#### To set up HDL microphones:

- Nureva Console Client:
  - 1. Turn on Enable camera tracking integration.
  - 2. Enter the IP address of the computer running AVer PTZ Link in the **Allowed host names / IP** addresses field.

| Nureva® Console client | - [                                                                                                    | ⊐ × |
|------------------------|----------------------------------------------------------------------------------------------------|-----|
| nureva                 | 0                                                                                                    | ŝ   |
| DEVICES                | HDL300 Manage online in Nureva® Console clo                                                                         | oud |
|                        | Integrations                                                                                                    |     |
|                        | Camera tracking                                                                                                    |     |
|                        | Allows sound location data collected by this HDL300 to be used as input for third-party camera tracking. Learn more |     |
|                        | Enable camera tracking Integration                                                                                  |     |
|                        | Network Integration settings Host name: SUL-NB.mshome.net                                                           |     |
|                        | IP address: 172.20.240.1<br>Local subnet mask: 255.255.240.0                                                        |     |
|                        |                                                                                                    |     |
|                        | Allowed host names / P addresses<br>Enter names or addresses                                                        |     |
|                        |                                                                                                    |     |

• AVer PTZ Link:

AVer PTZ Link divides HDL microphones' horizontal angles into 8-24 equal parts, which correspond to AVer PTZ Link channel 1-24.

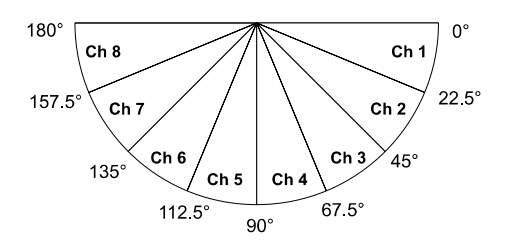

Enter the IP address of the computer running Nureva Console Client as MIC IP in AVer PTZ Link.

|                 | Cancel |
|-----------------|--------|
| Add your devi   | ce     |
| Camera IP       |        |
| Camera Account  |        |
| Camera Password | A      |
| MIC IP          | Ţ      |

#### To add a coverage area for HDL410 in AVer PTZ Link:

1. Click Channel Configure on the main page.

|                | 0      |            |          |                |                         |
|----------------|--------|------------|----------|----------------|-------------------------|
| Select your    | device | 1 - PTZ330 |          |                | Q, E.g., Preset 1, Chan |
| 1              | ••     |            |          | 1              | Channel Configure       |
| PTZ330         | MIC    | Microphone |          | Human tracking | 🗊 Remarks               |
| 2<br>🔒 TR313V2 | • MIC  |            | Preset 1 | ✓ of           | ~                       |

- 2. Select Coverage from the Pickup Mode drop-down list.
- 3. Click Coverage Map Setting > Click Add Coverage.

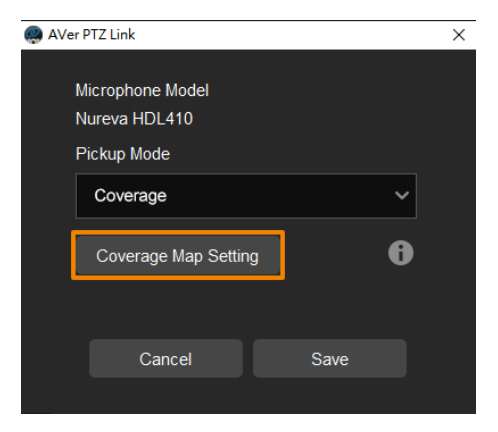

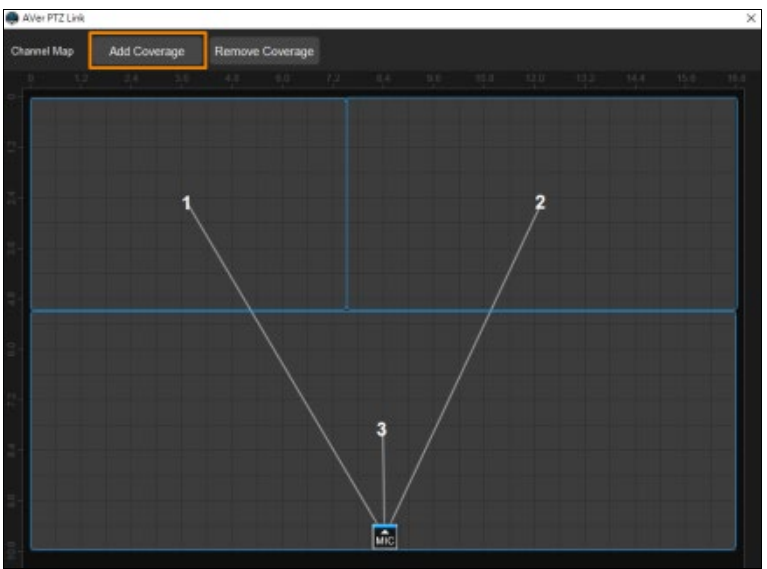

- 4. Add a coverage area by dragging it.
  - You can add up to 8 coverage areas per microphone.
  - When coverage areas overlap, the microphone will default to the area with the smaller number.

### Sennheiser

TeamConnect Ceiling 2

TeamConnect Ceiling Medium

AVer PTZ Link divides TeamConnect Ceiling 2's and TeamConnect Ceiling Medium's horizontal angles into 8-24 equal parts, which correspond to AVer PTZ Link channel 1-24.

#### • TeamConnect Ceiling 2

An Exclusion Zone set in Sennheiser Control Cockpit also affects the corresponding channel in AVer PTZ Link.

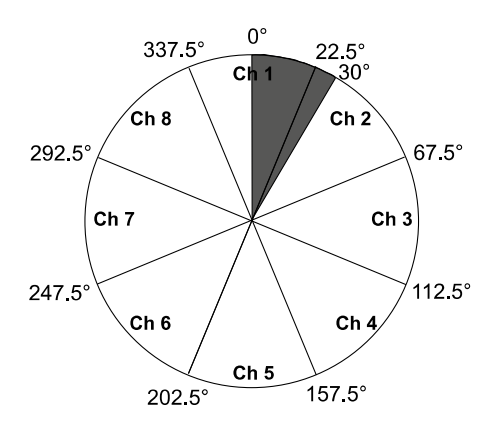

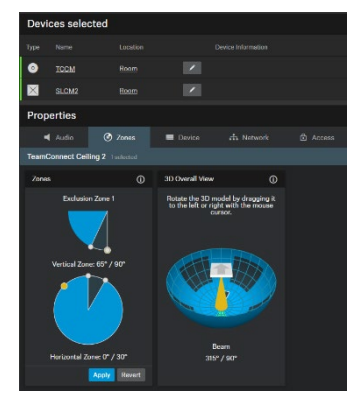

Sennheiser Control Cockpit

#### • TeamConnect Ceiling Medium

The 3rd party media control access for TeamConnect Ceiling Medium is encrypted and protected using username and password. It has to be enabled using Sennheiser Control Cockpit before use.

| d Audio               | 🕑 Zones           | Device        | 🕂 Network       | 🗗 Access |
|-----------------------|-------------------|---------------|-----------------|----------|
| TeamConnect Ceiling N | dedium 1 selecter |               |                 |          |
| 3rd Party Access      | Û                 | Device Access | Ū               |          |
| Access Activ          | ated              | Password **   | **              |          |
| Password @User123     | 45 📀              |               | Change Password |          |
|                       |                   |               |                 |          |
|                       |                   |               |                 |          |
|                       | k Cancel          |               |                 |          |

#### To set a 3rd Party device control password:

- 1. Open Sennheiser Control Cockpit. Go to the Access tab in the device configuration page.
- 2. Activate the toggle switch.
- 3. Enter a password.
- 4. You can use the username "api" and configured password for your API calls.

#### Note:

- If you deactivate 3rd party access, the previously set password will be deleted.
- Password must be at least 10 characters and no more than 64 characters. Use at least one lowercase letter, one uppercase letter, one number and one special character (!#\$%&()\*+,-./:;<=>?@[]^\_{[}~).

### Shure

Shure® IntelliMix® P300 Audio Conferencing Processor Shure® IntelliMix® Room Audio Processing Software Shure® MXA310 Table Array Microphone Shure® MXA710 Linear Array Microphone Shure® MXA910 Ceiling Array Microphone Shure® MXA920-S / MXA920-R Ceiling Array Microphone

Shure® Microflex® Complete Wireless (MXCW) System

#### MXA310 Table Array Microphone

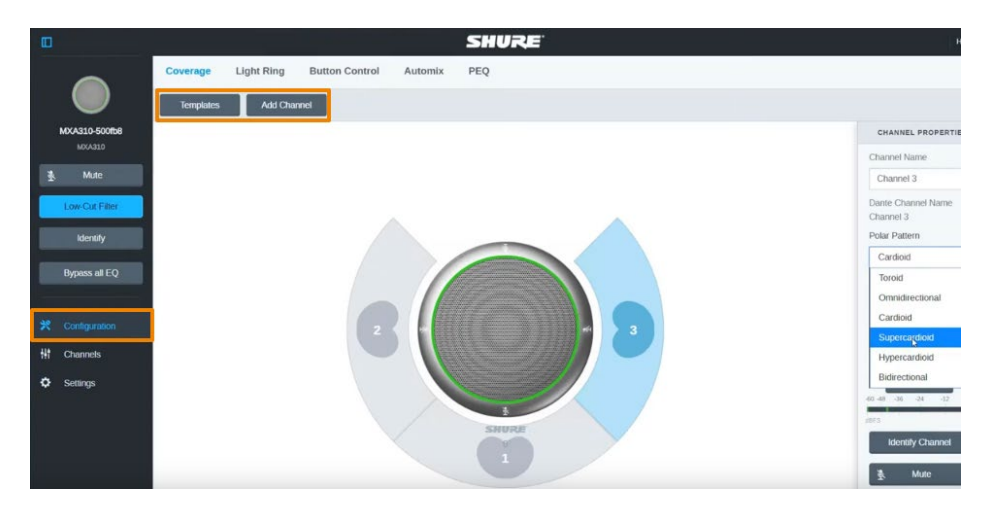

Web Application

- 1. Open the **Configuration** tab.
- 2. Select a template from the multi-channel options. Or select **Add Channel** to add more than 1 channel. AVer PTZ Link does not support single channel for the MXA310.

#### • MXA910 Ceiling Array Microphone

|                                                                                |                   | lute Bypass al                                            | I EQ EQ conto     | ur Coverag                                                      | e Channels        | IntelliMix                                                   |                                                                                                    |               | <b>\$</b> []                   |
|--------------------------------------------------------------------------------|-------------------|-----------------------------------------------------------|-------------------|-----------------------------------------------------------------|-------------------|--------------------------------------------------------------|----------------------------------------------------------------------------------------------------|---------------|--------------------------------|
| Bypass IntelliMix                                                              | Revert to defau   | lts                                                       |                   |                                                                 |                   |                                                              |                                                                                                    |               |                                |
| 1                                                                              | 2                 |                                                           | 4                 | 5                                                               | 6                 | 7                                                            | 8                                                                                                    | Automix       | > Properties                   |
| Chennel 1                                                                      | Channel 2         | Channel 3                                                 | Channel 4         | Channel 5                                                       | Channel 6         | Channel 7                                                    | Channel 8                                                                                                    | Automix Out   |                                |
| Send to mix                                                                    | Send to mix       | Send to mix                                               | Send to mix       | Send to mix                                                     | Send to mix       | Send to mix                                                  | Send to mix                                                                                                    |               |                                |
| On<br>0<br>10<br>0<br>12<br>12<br>12<br>12<br>12<br>12<br>12<br>12<br>12<br>12 | • On<br>100       | On<br>112<br>122<br>122<br>122<br>122<br>122<br>122<br>12 | • On<br>100       | On<br>0<br>-12<br>-12<br>-12<br>-12<br>-12<br>-12<br>-12<br>-12 | On<br>100         | • On<br>112<br>122<br>124<br>124<br>124<br>124<br>124<br>124 | • On<br>10<br>10<br>10<br>10<br>10<br>10<br>10<br>10<br>12<br>12<br>12<br>12<br>12<br>12<br>12<br>12<br>12<br>12 | 80 - 0<br>10  |                                |
| Gain                                                                           | Gain              | Gain                                                      | Gain              | Gain                                                            | Gain              | Gain                                                         | Gain                                                                                                    | Gain          | Settings ^                     |
| 0 +<br>dB -                                                                    | 0 +<br>dB -       | 0 +<br>dB -                                               | 0 +<br>dB -       | 0 +<br>dB -                                                     | 0 +<br>dB -       | 0 +<br>dB -                                                  | 0 +<br>dB -                                                                                                    | 0 +<br>dB -   | Automix mode<br>Gating -       |
| AGC                                                                            | AGC               | AGC                                                       | AGC               | AGC                                                             | AGC               | AGC                                                          | AGC                                                                                                    | AEC<br>NR     | Maximum open channels<br>8 -   |
| Priority                                                                       | Priority          | Priority                                                  | Priority          | Priority                                                        | Priority          | Priority                                                     | Priority                                                                                                    | PEQ<br>Comp   | Leave last mic on              |
| Always on<br>Mute                                                              | Always on<br>Mute | Always on<br>Mote                                         | Always on<br>Mote | Always on<br>Mute                                               | Always on<br>Mute | Always on<br>Mute                                            | Always on<br>Mute                                                                                                | Delay<br>Mute | Off attenuation (dB)<br>-40 -+ |
|                                                                                |                   |                                                           |                   |                                                                 |                   |                                                              |                                                                                                    |               | Hold time (ms)<br>400 - +      |
|                                                                                |                   |                                                           |                   |                                                                 |                   |                                                              |                                                                                                    |               | SHURE                          |

Web Application

Go to IntelliMix > Automixer Properties > Deselect Leave last mic on.

#### • MXA920-S / MXA920-R Ceiling Array Microphone

**Note:** To integrate with supported AVer camera tracking system via active talker positions, refer to <<u>Active Position</u>>.

| ass IntelliMix    | Revert to default                                                  | ts                                                           |                                                              |                                                                    |                                        |                                                                                      | _                                                                              |                                                          |                             |
|-------------------|--------------------------------------------------------------------|--------------------------------------------------------------|--------------------------------------------------------------|--------------------------------------------------------------------|----------------------------------------|--------------------------------------------------------------------------------------|--------------------------------------------------------------------------------|----------------------------------------------------------|-----------------------------|
| 1                 | 2                                                                  | 3                                                            | 4                                                            | 5                                                                  | 6<br>Observation                       | 7                                                                                    | 8                                                                              | Automix                                                  | > Properties                |
| Send to mix       | Send to mix                                                        | Send to mix                                                  | Send to mix                                                  | Send to mix                                                        | Send to mix                            | Send to mix                                                                          | Send to mix                                                                    | Automation                                               |                             |
| ● On              | ● On                                                               | On                                                           | ● On                                                         | • On                                                               | On                                     | • On                                                                                 | • On                                                                           |                                                          |                             |
|                   | 0<br>1<br>1<br>1<br>1<br>1<br>1<br>1<br>1<br>1<br>1<br>1<br>1<br>1 | 0<br>10<br>10<br>10<br>10<br>10<br>10<br>10<br>10<br>10<br>1 | 0<br>10<br>10<br>10<br>10<br>10<br>10<br>10<br>10<br>10<br>1 | 0<br>0<br>0<br>0<br>0<br>0<br>0<br>0<br>0<br>0<br>0<br>0<br>0<br>0 | 0000 0 0 0 0 0 0 0 0 0 0 0 0 0 0 0 0 0 | 0<br>-12<br>-24<br>-00<br>-00<br>-00<br>-00<br>-00<br>-00<br>-00<br>-00<br>-00<br>-0 | 0<br>-12<br>-22<br>-24<br>-00<br>-15<br>-24<br>-36<br>-48<br>-48<br>-48<br>-40 | 0<br>112<br>112<br>112<br>112<br>112<br>112<br>112<br>11 | ••••                        |
| de ders<br>Gain   | de ders<br>Gain                                                    | de ders<br>Gain                                              | de ders<br>Gain                                              | di dirs<br>Gain                                                    | de dero<br>Gain                        | d8 d8FS<br>Gain                                                                      | de ders<br>Gain                                                                | di defo<br>Gain                                          | Settings                    |
| 0 +<br>dB -       | 0 +<br>dB -                                                        | 0 +<br>dB -                                                  | 0 +<br>dB -                                                  | 0 +<br>dB -                                                        | 0 +<br>dB -                            | 0 +<br>dB -                                                                          | 0 +<br>dB -                                                                    | 0 +<br>dB -                                              | Automix mode<br>Gating      |
|                   |                                                                    |                                                              |                                                              |                                                                    |                                        |                                                                                      |                                                                                |                                                          | Automix gain meter          |
| AGC               | AGC                                                                | AGC                                                          | AGC                                                          | AGC                                                                | AGC<br>Solo                            | AGC                                                                                  | AGC                                                                            | AEC<br>NR                                                | Maximum open channels<br>8  |
| Priority          | Priority                                                           | Priority                                                     | Priority                                                     | Priority                                                           | Priority                               | Priority                                                                             | Priority                                                                       | PEQ<br>Comp                                              | Leave last mic on           |
| Always on<br>Mute | Always on<br>Mote                                                  | Always on Mute                                               | Always on<br>Mute                                            | Always on<br>Mute                                                  | Always on<br>Mute                      | Always on<br>Mute                                                                    | Always on<br>Mute                                                              | Delay<br>Mute                                            | Off attenuation (dB)<br>-40 |
|                   |                                                                    |                                                              |                                                              |                                                                    |                                        |                                                                                      |                                                                                |                                                          | Hold time (ms)<br>400 -     |

Web Application

#### To manually position up to 8 lobes:

1. Go to Settings > General > Turn off Automatic coverage.

| MXA920-S-ff89ff  | Mute Bypass all EQ EQ contour               | Coverage Channels | IntelliMix    |
|------------------|---------------------------------------------|-------------------|---------------|
| Settings <       |                                             |                   |               |
| General          | General                                     |                   |               |
| Firmware         | Automatic coverage: Off                     |                   |               |
| Network          | Manually add and adjust microphone channels |                   |               |
| IP configuration | Device name<br>MXA920-S-ff89ff              |                   | Push to Dante |
| Security         | Dante device name                           |                   |               |
| Permissions      | MXA920-S-ff8c4b                             |                   |               |

- 2. Go to IntelliMix > Automixer Properties > Deselect Leave last mic on.
- Click Channel Configure in AVer PTZ Link > Select Lobe as Pickup Mode: The lobes you have positioned in the MXA920's web application. They correspond to AVer PTZ Link channel 1-8.

4. Turn on Enable "Talker Position Advanced" to detect voice.

| 💭 AVer PTZ Link     |                                                                                                    | – 🗆 X                                                                                                    |
|---------------------|----------------------------------------------------------------------------------------------------|----------------------------------------------------------------------------------------------------|
| Link more devices 🕂 |                                                                                                    | Subscription: Unlimited Admin 🕑 🔅                                                                                                    |
| Select your device  | AVer PTZ Link Microphone Model Shure MXA920-R                                                                      | X Q E g., Preset 1, Channel 2 or Zone                                                                                                    |
| SHURE MXA920-R      | Pickup Mode<br>Lobe 🔹<br>Select Lobe, Autocoverage needs to be turned off<br>Enable "Taiker Position Advanced" ••• | Channel Configure  Time  Remarks  Channel Configure Configure Conf |

#### To add a mix of up to 8 dynamic and dedicated coverage areas:

 Go to Settings > General > Turn on Automatic coverage. The default setting is a 30 by 30 foot (9 by 9 meter) dynamic coverage area.

| MXA920-S         | -ff89ff | Mute EQ contour Coverage IntelliMix                                                               |
|------------------|---------|---------------------------------------------------------------------------------------------------|
| Settings         | <       |                                                                                                   |
| General          |         | General                                                                                           |
| Firmware         |         | Automatic coverage: On                                                                            |
| Network          |         | Turning off automatic coverage will allow the use of steerable lobes to configure this microphone |
| IP configuration |         | Device name MXA92D-S-ff89ff Push to Dante                                                         |
| Security         |         | Dante device name                                                                                 |
| Permissions      |         | MXA920-S-ff8c4b                                                                                   |

- 2. To add more coverage areas, go to Coverage > Add coverage.
- Click Channel Configure in AVer PTZ Link > select Coverage as Pickup Mode: The coverage areas you have added in the MXA920's web application. They correspond to AVer PTZ Link channel 1-8.
- 4. Turn on Enable "Talker Position Advanced" to detect voice.

| AVer PTZ Link       |                                                        | – 🗆 X                                                                                                    |
|---------------------|--------------------------------------------------------|----------------------------------------------------------------------------------------------------|
| Link more devices 🕂 |                                                        | Subscription: Unlimited Admin 🕑 🔅                                                                                                    |
| Select your device  | Aver PTZ Link     Microphone Model     Shure IM/02/0 R | X<br>Q. E.g., Preset 1, Channel 2 or Zone                                                                                                    |
| SHURE MXA920-R      | Pickup Mode<br>Coverage                                | Channel Configure  Time  Remarks  Channel Configure  Time  Time Time |
|                     | Cancel Save                                            |                                                                                                    |

### Yamaha

RM-CG Ceiling Array Microphone RM-TT Tabletop Array Microphone RM-CR Remote Conference Processor RM-W Wireless Microphone System

• AVer PTZ Link divides RM-CG's horizontal angles into 8-24 equal parts, which correspond to AVer PTZ Link channel 1-24.

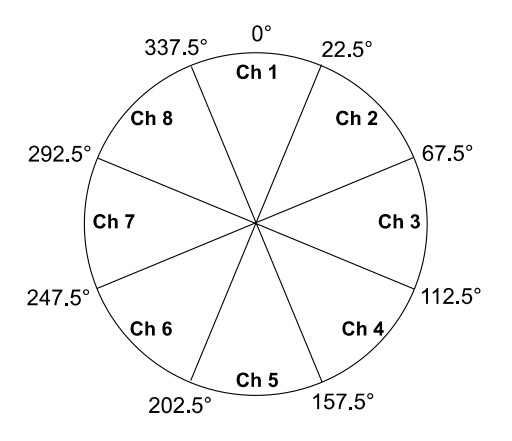

- AVer PTZ Link voice tracking function requires linking more than one RM-TT or RM-W microphones for location data.
- When linking these microphones to the RM-CR Remote Conference Processor, enter the processor's IP address as **MIC IP** in AVer PTZ Link.

| Add your dev    | vice     |
|-----------------|----------|
| Camera IP       | <u></u>  |
| Camera Account  | *        |
| Camera Password | â        |
| MIC IP          | <b>₽</b> |

### **Install AVer PTZ Link**

- 1. Download AVer PTZ Link from AVer Download Center. (https://www.aver.com/download-center).
- 2. Double-click the downloaded .exe file.
- 3. Follow the instructions to install AVer PTZ Link.

### **Minimize and Quit AVer PTZ Link**

You can minimize AVer PTZ Link to the taskbar or a floating window during a video conference.

#### To minimize AVer PTZ Link to the taskbar:

- 1. Go to Settings 🖾 > System > disable Screen widget.
- 2. Click the minimize button on the top-right corner of the AVer PTZ Link window.
- 3. To make the minimized AVer PTZ Link active, click the **Show hidden icons** arrow  $\checkmark$  on the taskbar, right-click the AVer PTZ Link icon , and select **Open AVer PTZ Link**.

#### To minimize AVer PTZ Link to a floating window:

- 1. Go to Settings 🖾 > System > enable Screen widget.
- 2. Click the minimize button on the top-right corner of the AVer PTZ Link window.
- 3. To make the minimized AVer PTZ Link active, click the maximize button <sup>(2)</sup> on the floating window.

#### To quit AVer PTZ Link:

Click the X button  $\times$  on the upper-right corner of the AVer PTZ Link window.

Or click the Show hidden icons arrow  $\wedge$  on the taskbar, right-click the AVer PTZ Link icon @ and select Exit.

# Connections

It is recommended to connect all devices to the same local area network (LAN). Or UDP port-52381 and TCP port-2202 must be available between devices.

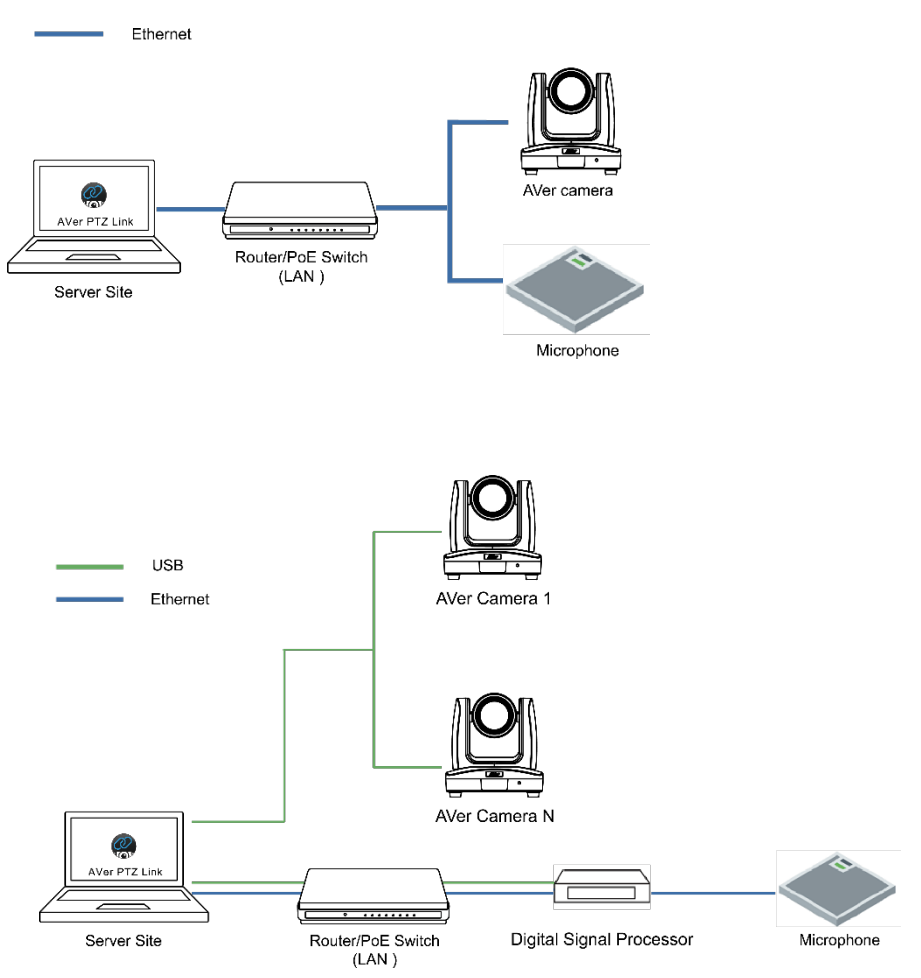

# **Get Started**

### **User Interface**

|            |                         | Ğ               |                 |       | 6                     | 67               |
|------------|-------------------------|-----------------|-----------------|-------|-----------------------|------------------|
|            | Reference Aver PTZ Link |                 |                 |       |                       |                  |
| 0 —        | Link more devices 🕂     |                 |                 | Sut   | bscription: Unlimited | Admin 🕑 🔅        |
|            | Select your device      | SHURE920-S - TR | 11HWV2          |       | Q, E.g., Preset 1, C  | hannel 2 or Zone |
|            | Biamp 💽                 | Channel         | Active Position |       | Channel Configure     | <b>()</b> Time   |
|            |                         | Microphone      | Camera          |       | Remarks               |                  |
| 2 —        | SHURE920-S              | Channel 1       | Select preset   | ✔ Off | ×                     |                  |
| •          |                         | Channel 2       | Select preset   | ✓ Off | ~                     |                  |
|            |                         | Channel 3       | Select preset   | ✓ Off | ~                     |                  |
|            |                         | Channel 4       | Select preset   | ✓ Off | ~                     |                  |
|            |                         | Channel 5       | Select preset   | ✓ Off | ~                     |                  |
|            |                         | Channel 6       | Select preset   | ✔ Off | ~                     |                  |
| _          |                         | Channel 7 I     | Select preset   | ✔ Off | ~                     |                  |
| <b>3</b> — | Set Preset              | Channel 8       | Select preset   | ✓ Off | ~                     |                  |
|            | AVer                    |                 |                 |       | Gc                    | o to 1 🗸 / 1     |

#### 1. Link more devices +

Add cameras and microphones.

#### 2. Device Group List

Displays added camera and microphone groups.

#### 3. Set Preset

- 4. Voice Tracking Modes
- 5. Subscription or Free Trial Status

#### 6. Account Type

An admin has full access of functions.

To switch to an **Admin** account, click the toggle and enter the admin account password. To switch back to a **User** account, exit and restart AVer PTZ Link.

#### 7. System Settings

### **Device Group List**

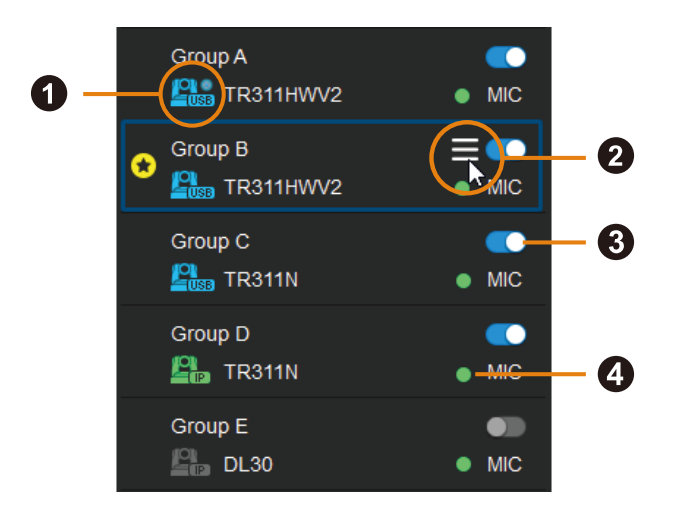

#### 1. Camera Status

Click the **question mark** icon ? for descriptions.

| lcon            | Status                                        |
|-----------------|-----------------------------------------------|
| 2               | Device online.                                |
|                 | Device offline                                |
|                 | Virtualcam is sent to the third party program |
| <b>P</b><br>053 | Virtualcam is enabled                         |
| 2               | Incorrect account or password                 |
| 2053            | Inactivated                                   |

#### 2. Hamburger Menu

Hover your cursor over a device group to see the hamburger menu.

- Edit: Edit the device group.
- Delete: Delete the device group.
- Priority: Assign a priority group ★.

#### 3. Toggle

Enable or disable a device group.

#### 4. Microphone Status

| <ul> <li>Green</li> </ul> | Online  |
|---------------------------|---------|
| Gray                      | Offline |

# **Add Devices**

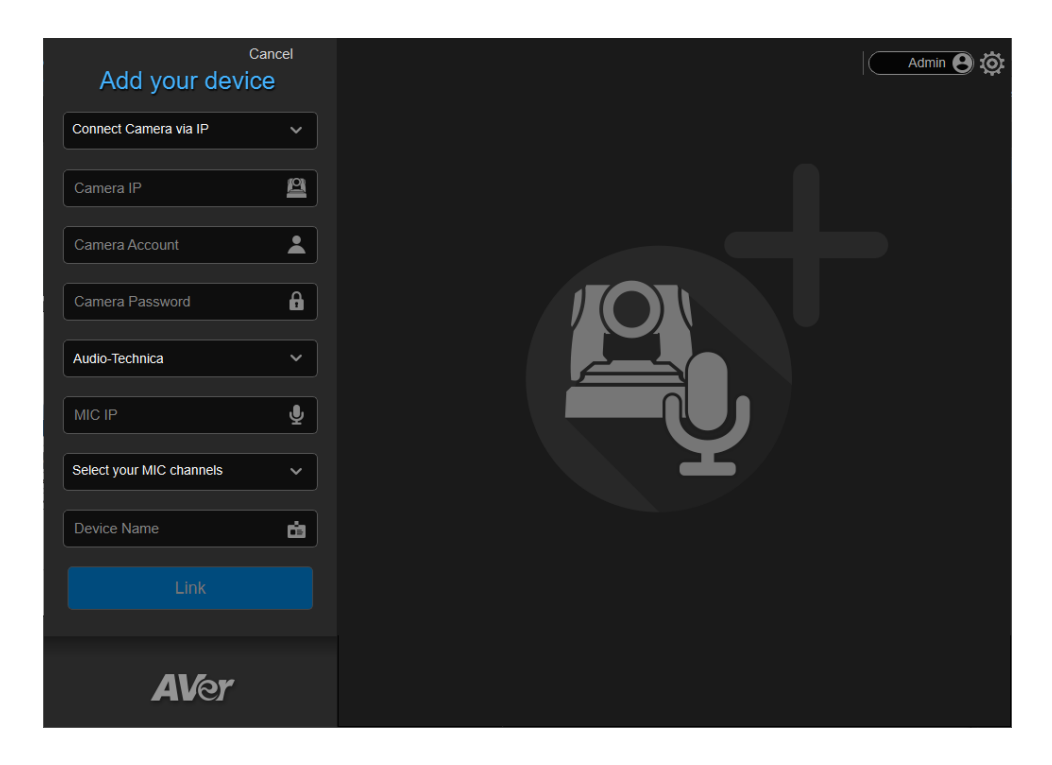

Add up to 5 camera + microphone groups (free) or 25 camera + microphone groups (premium).

- 1. Click Link more devices + on the top-left corner of the interface.
- 2. Select Connect Camera via IP or Connect Camera via USB from the drop-down list.

#### Note:

- Make sure you have turned off sleep mode on the connected USB camera.
- The resolution of connected USB camera for video conference must be 720p or higher.

3. Enter the camera and microphone information.

| Items           | Description                                                                      |
|-----------------|----------------------------------------------------------------------------------|
| Camera IP       | Enter the IP address of the camera. You can add both online and offline cameras. |
| Camera Account  | Enter the account of the camera.                                                 |
| Camera Password | Enter the password of the camera.                                                |
| MIC Brand       | Select the microphone brand.                                                     |
| MIC IP          | Enter the IP address of the microphone.                                          |
| MIC Channels    | Select the number of microphone channels.                                        |
| Device Name     | Enter a name for the device group in fewer than 20 characters.                   |

4. Click Link to add the camera and microphone group to the device group list.

| AVer PTZ Link       |                         |                 |                            | – 🗆 X                               |
|---------------------|-------------------------|-----------------|----------------------------|-------------------------------------|
| Link more devices 🕂 |                         |                 | Subscrip                   | tion: Unlimited Admin 🕑 🔅           |
| Select your device  | Room A - TR311N         |                 |                            | Q E.g., Preset 1, Channel 2 or Zone |
| Room A 🔹 🚺          | Channel                 |                 |                            | C Time                              |
|                     | Microphone<br>Channel 1 | Camera Preset 0 | Human tracking <b>O</b> ff |                                     |
|                     | Channel 2               | Select preset V |                            |                                     |
|                     | Channel 3               | Select preset V |                            |                                     |
|                     | Channel 4               | Select preset 🗸 |                            |                                     |
|                     | Channel 5               | Select preset V |                            |                                     |
|                     | Channel 6               | Select preset V |                            |                                     |
| Set Preset          | Channel 8               | Select preset V |                            |                                     |
| AVer                |                         |                 |                            | Go to 1 1/1                         |

 You can also assign a priority Group if multiple device groups share the same camera (Refer to <<u>Assign a Priority Group</u>>.

### Assign a Priority Group

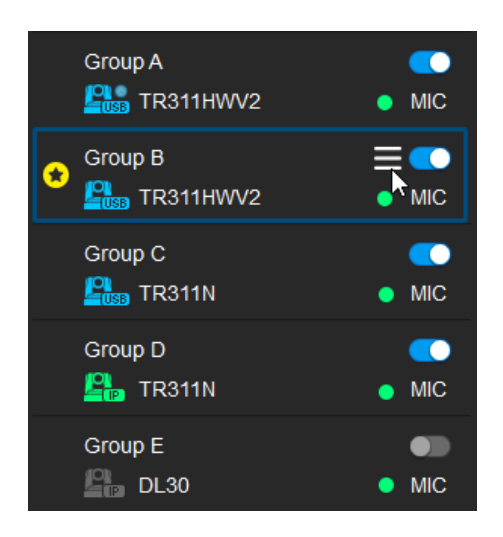

You can assign a priority group for the camera to go to when:

- Multiple groups share a camera.
- Microphone detects no sound (default preset 0).
- Multiple Speakers Mode activates (default preset 0).
- Microphone detects far end speakers (Sennheiser microphones only, default preset 0)
- 1. Hover the cursor over a group, then click the **hamburger** icon  $\blacksquare$ .
- 2. Select **Priority**. The **star** icon ★ will indicate a priority group.
- 3. To cancel priority, deselect Priority.

## Set a Preset

### **IP Cameras**

1. Click to select an IP camera on the device group list.

| 🛞 AVer PTZ Link     |                 |                 |                  |                    | - 🗆 X             |
|---------------------|-----------------|-----------------|------------------|--------------------|-------------------|
| Link more devices 🕂 |                 |                 | Subsci           | ription: Unlimited | Admin 🕑 🔅         |
| Select your device  | Room A - TR311N |                 |                  | Q E.g., Preset 1,  | Channel 2 or Zone |
| Room A 💽            | Channel         |                 |                  |                    | <b>()</b> Time    |
| TR311N 🔹 MIC        | Microphone      |                 | Human tracking 🕤 | Remarks            |                   |
|                     | Channel 1       | Preset 0 V      | Off              | ~                  |                   |
|                     | Channel 2       | Select preset   | Off              | ~                  |                   |
|                     | Channel 3       | Select preset 🗸 | Off              | ~                  |                   |
|                     | Channel 4       | Select preset   | Off              | ~ [                |                   |
|                     | Channel 5       | Select preset 🗸 | Off              | ~                  |                   |
|                     | Channel 6       | Select preset V | Off              | ~                  |                   |
|                     | Channel 7       | Select preset 🗸 | Off              | ×                  |                   |
| Set Preset          | Channel 8       | Select preset 🗸 | off              | ~                  |                   |
| AVer                |                 |                 |                  | (                  | Go to 1 🗸 / 1     |

- 2. Click Set Preset. The camera web interface will open in your browser.
- 3. On the web interface, go to Live View > Preset.
- 4. Position the camera using pan, tilt and zoom controls, enter a preset number (0–255) in the **Save Preset** field, then click **Save**.

| Camera Control |      | Preset                    |      |     |             |    |      |    |    |
|----------------|------|---------------------------|------|-----|-------------|----|------|----|----|
|                |      | Save Preset               |      |     | Load Preset |    |      |    |    |
| <b></b>        | Ð    | 1                         | Save |     | 1           |    | Load |    |    |
|                |      | Video Freeze while Preset |      |     | Quick Call  |    |      |    |    |
|                | Zoom | •                         | 0    |     | 0           | 1  | 2    | 3  | 4  |
|                |      | Ōn                        | Off  |     | 5           | 6  | 7    | 8  | 9  |
|                | Q    | Preset Speed              | 5    | i0  | 10          | 11 | 12   | 13 | 14 |
| l ·            |      | 5                         | 2    | 200 | 15          | 16 | 17   | 18 | 19 |

### **USB** Cameras

1. Click to select a USB camera on the device group list.

| NVer PTZ Link       |                    |               |   |                  |            | _                               | ×   |
|---------------------|--------------------|---------------|---|------------------|------------|---------------------------------|-----|
| Link more devices 🕂 |                    |               |   | Subso            | ription    | a: Unlimited Admin              | © © |
| Select your device  | Room A - TR311HWV2 |               |   |                  | Q          | E.g., Preset 1, Channel 2 or Zo | he  |
| Room A C            | Channel            |               |   |                  |            |                                 | ne  |
|                     |                    |               |   | luman tracking ( | D R        |                                 |     |
|                     | Channel 1          | Preset 1      | • | Presenter        | •          | whiteboard                      |     |
|                     | Channel 2          | Preset 2      | • | Zone             | <b>~</b> [ | front door                      |     |
|                     | Channel 3          | Preset 3      | • | Hybrid           | <b>~</b>   | seat 1                          |     |
|                     | Channel 4          | Preset 4      | • | Off              | •          | seat 2                          |     |
|                     | Channel 5          | Select preset | • |                  | ~(         |                                 |     |
|                     | Channel 6          | Select preset | • |                  | ~          |                                 |     |
|                     | Channel 7          | Select preset | • |                  | ~[         |                                 |     |
| Set Preset          | Channel 8          | Select preset | • |                  | ~          |                                 |     |
| AVer                |                    |               |   |                  |            | Go to 1                         | /1  |

- 2. Click Set Preset. A live view window will appear.
- 3. Select the USB camera from the drop-down list on the control panel.

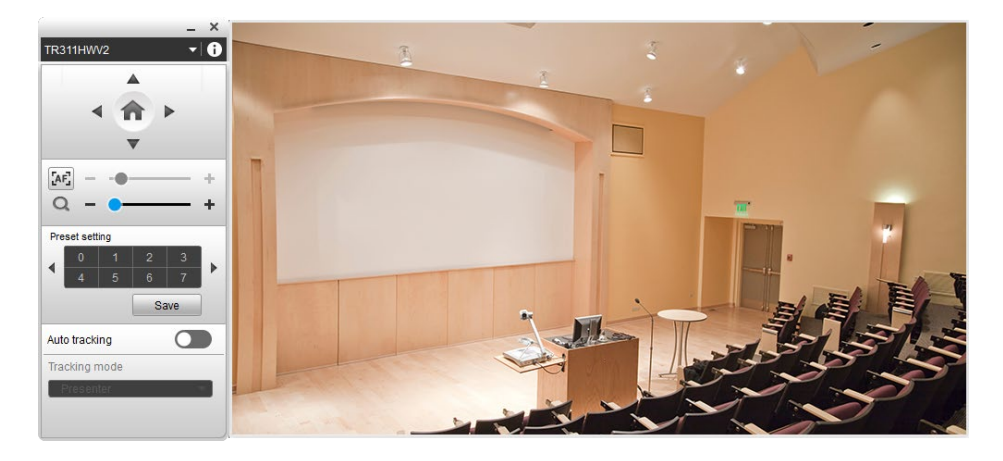

4. Click to select a preset number you want to save, position the camera using pan tilt and zoom controls, then click **Save**.

You may return to your defined position at any time by clicking the preset number.

# Set up Voice Tracking

# **Channel Mode**

| 🙊 AVer PTZ Link                                                                                                    |                           |                         | - 🗆 🗙           |
|----------------------------------------------------------------------------------------------------|---------------------------|-------------------------|-----------------|
| Link more devices 🕂                                                                                                    |                           | Subscription: Unlimited | Admin 🛛 🔅       |
| Select your device                                                                                                    | SHURE920-S - TR311HWV2    | Q E.g., Preset 1, Ch    | annel 2 or Zone |
| Biamp Constraints Biamp Constraints Biamp Constr                                                                                                    | Channel Active Position   | Channel Configure       | <b>Time</b>     |
| SHURE920-S CO<br>SHURE920-S CO<br>SHURE920-S S<br>SHURE920-S S<br>SHURE920-S S<br>SHURE920-S S<br>SHURE920-S S<br>SHURE920-S S<br>SHURE920-S S<br>SHURE920-S S<br>SHURE920-S S<br>SHURE920-S S<br>SHURE920-S S<br>SHURE920-S S<br>SHURE920-S S<br>SHURE920-S S<br>SHURE920-S S<br>SHURE920-S S<br>SHURE920-S SHURE920-S<br>SHURE920-S<br>SHURE920 | Channel 1 Select pres     | et V Off V              |                 |
|                                                                                                    | Channel 2 Select pres     | et 🗸 Off                |                 |
|                                                                                                    | Channel 3 Select pres     | et 🗸 Off 🗸              |                 |
|                                                                                                    | Channel 4 Select prese    | et 🗸 off 🗸              |                 |
|                                                                                                    | Channel 5 Select pres     | et 🗸 Off 🗸              |                 |
|                                                                                                    | Channel 6 Select pres     |                         |                 |
| Set Preset                                                                                                    | Channel 7 III Select pres | et 🗸 off 🗸              |                 |
|                                                                                                    | Channel 8 Select presi    | et 🗸 Óff 🗸 🖌 Go         | to 1 × /1       |
| AVer                                                                                                    |                           |                         |                 |

Pairing microphone channels with presets turns AVer cameras into voice tracking cameras. When the camera detects sound from a microphone channel, the camera will go to the paired preset.

An **audio signal** icon **will** identify which channels detect voice, while a blue highlight will indicate an active channel.

- Make sure you have defined the required presets (Refer to <<u>Set a Preset</u>>) and configured microphones (Refer to <<u>Supported Microphones</u>>).
- 2. Click to select a device group. A blue frame will indicate that it is selected.
- 3. Go to Channel, then select a preset from the drop-down list for each microphone channel.

4. You can also select a **Human tracking** mode to follow the presenter in real time. Make sure you have configured tracking modes on the camera web interface.

Example:

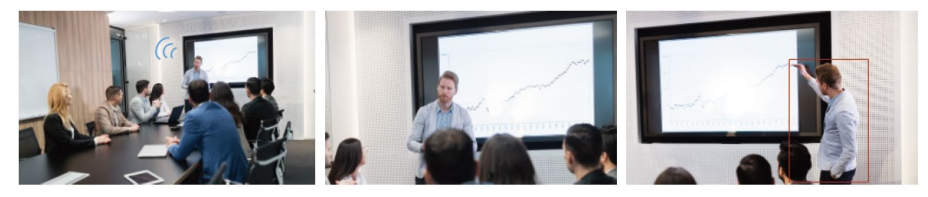

Microphone detects voice

Camera goes to preset

Presenter Tracking

**Note**: Tracking modes may vary depending on your AVer camera model. Make sure you have configured tracking modes on the camera web interface.

5. Add Remarks to identify the location.

**Note**: Remarks can also appear as text overlays on the live view for USB cameras. Go to **System Settings > Camera Setting >** turn on **Display channel remarks on virtual camera**.

6. Click the **Time** button **O Time** to set a delay before the camera goes to a preset.

| NVer PTZ Link                     |           |                            |   | × |
|-----------------------------------|-----------|----------------------------|---|---|
|                                   |           |                            |   |   |
| Time to trigger Preset            |           |                            |   |   |
| 1 sec                             |           |                            | ~ |   |
| Multiple Speakers Mode behavior   |           |                            | 0 |   |
| Back to Preset 0                  |           |                            | ~ |   |
| Count speaker by audio signal     |           |                            |   |   |
| Only count the channel with prese | i positio | n                          |   |   |
| Time to trigger                   |           | Time to quit               |   |   |
| 5 sec                             | ~         | 5 sec                      | ~ |   |
| Time to go to Preset 0            |           |                            |   |   |
| Disable                           |           |                            | ~ |   |
|                                   |           |                            |   |   |
| The number in seconds needs big   | ger tha   | n "Time to trigger preset" |   |   |
| Cancel                            |           | Save                       |   |   |

| Item                               | Description                                                                                                    |
|------------------------------------|----------------------------------------------------------------------------------------------------|
| Time to trigger Preset             | Set a delay before the camera goes to a preset.                                                                                                    |
| Multiple Speakers Mode<br>behavior | When multiple voices are detected, Multiple Speakers Mode activates and the camera goes to preset 0 of the last camera to minimize disorienting movements. Refer to < <u>Multiple Speakers</u><br><u>Mode Conditions</u> > for details.                |
|                                    | <ul> <li>Enable Multiple Speakers Mode by selecting Back to Preset 0.</li> <li>You can also assign a different preset for the camera to go to.<br/>Refer to &lt;<u>Assign a Priority Group</u>.&gt;</li> </ul>                                         |
| Time to go to Preset 0             | Set a delay before the camera goes to preset 0 of the last camera when the microphone detects no sound.                                                                                                    |
|                                    | <ul> <li>You can also assign a different preset for the camera to go to.<br/>Refer to &lt;<u>Assign a Priority Group</u>.&gt;</li> <li>The duration of <b>Time to go to Preset 0</b> must be longer than<br/><b>Time to trigger Preset</b>.</li> </ul> |

| Far end speakers trigger | If the microphone detects voice from the far end of the room, such                                                                       |
|--------------------------|----------------------------------------------------------------------------------------------------|
| Preset 0 (Sennheiser     | as during a video conference, the camera will go to preset 0 of the                                                                      |
| microphones only)        | last camera.                                                                                                    |
|                          | <ul> <li>You can also assign a different preset for the camera to go to.<br/>Refer to &lt;<u>Assign a Priority Group</u>.&gt;</li> </ul> |

### **Multiple Speakers Mode Conditions**

| Conditions                                                                           | Enter Mode                                                                          | Leave Mode                                                                                  |                                                                                                    |
|--------------------------------------------------------------------------------------|-------------------------------------------------------------------------------------|---------------------------------------------------------------------------------------------|----------------------------------------------------------------------------------------------------|
| Active channel<br>(default)                                                          | 3 active channels are<br>active in a set time<br>(Time to trigger).                 | Fewer than 3 active<br>channels are active in<br>a set time (Time to<br>quit).              | Time to trigger Preset         1 soc       ~         Multiple Speakers Mode behavior       ①         Back to Preset 0       ~         Court speaker by audio signal       ①         Only count the channel with preset position       ①         Time to trigger       Time to quit         10 secs       ~                                                                                                    |
| Active channel<br>with preset                                                        | 3 active channels with<br>presets are active in a<br>set time (Time to<br>trigger). | Fewer than 3 active<br>channels with presets<br>are active in a set time<br>(Time to quit). | Time to trigger Preset  1 sec  Wultiple Speakers Mode behavior Back to Preset 0  Court speaker by audo signal Creb court the channel with preset position  Time to frigger Time to quit  10 secs  10 secs  10 secc  10 secc  10 secs  10 secs |
| Audio signal channel<br>Suitable for<br>gooseneck<br>discussion units                | 2 or more audio signal<br>channels are active at<br>the same time.                  | 1 or no audio signal<br>channel is active at the<br>same time.                              | Time to trigger Preset  1 sec  Multiple Speakers Mode behavior Back to Preset 0  Court speaker by audio signal Conty count the channel with preset position Time to trigger Time to trigger  Time to quat  10 secs  10 secs |
| Audio signal channel<br>with preset<br>Suitable for<br>gooseneck<br>discussion units | 2 or more audio signal<br>channels with presets<br>are active at the same<br>time.  | 1 or no audio signal<br>channel with preset is<br>active at the same<br>time.               | Time to trigger Preset  Soc  Multiple Speakers Mode behavior Back to Preset 0  Count speaker by audio signal Only count the channel with preset position  Time to trigger Time to trigger  Time to trigger  10 secs  10 secs  10 sec |

Note: The durations of Time to trigger and Time to quit must each be at least 3 times that of Time to trigger preset.

# **Active Position (Premium)**

| NVer PTZ Link                                                                                                  |                        |                         | - 🗆 X               |
|----------------------------------------------------------------------------------------------------|------------------------|-------------------------|---------------------|
| Link more devices 🕂                                                                                            |                        | Subscription: U         | Inlimited Admin 🛛 🔅 |
| Select your device                                                                                             | SHURE920-R - TR535 PTZ |                         |                     |
| Biamp                                                                                                    | Channel Active Po      | sition                  | () Time             |
| SHURE920-R CONCENTRATION SHURE920-R CONCENTRATION SHURE920-R CONCENTRATION SHURE920-R CONCENTRATION SHURE920-R | Position view          | Coverage not assigned V | Re-configure        |
|                                                                                                    |                        |                         |                     |
|                                                                                                    |                        |                         |                     |
|                                                                                                    |                        |                         |                     |
|                                                                                                    |                        |                         |                     |
|                                                                                                    |                        |                         |                     |
| Set Preset                                                                                                    |                        |                         |                     |
| AVer                                                                                                    |                        |                         |                     |

Active Position reports active talker positions from supported microphones in the form of X, Y, Z coordinates to deliver enhanced camera tracking.

### **Supported Devices**

USB-connected <u>supported AVer cameras</u> Shure® MXA920-S / MXA920-R Ceiling Array Microphone

### **Square Microphone Calibration**

- 1. Make sure the camera has been paired with a microphone.
- 2. Click to select a device group. A blue frame will indicate that it is selected.

| Aller #TZ Link       |                    |               |                  | - 0 X                               |
|----------------------|--------------------|---------------|------------------|-------------------------------------|
| Link more devices 🕂  |                    |               |                  |                                     |
| Select your device   | Meeting Room A - M | ND330         |                  | Q E.g., Preset 1, Channel 2 or Zone |
| Meeting Room A 🗊 🗹 🌑 | Channel            |               |                  | () Time                             |
|                      | Channel 1          | Select preset | Human tracking 🗨 | Kempika                             |
|                      | Channel 2          | Select preset | • or             | -                                   |

Click the Active Position tab and follow the setup wizard.
 Click the question mark 
 in the top-right corner for instructions.

| Select | t he way camera is installed |      |
|--------|------------------------------|------|
|        | Upright Y                    |      |
| 0      | )-2-3-4                      | Next |

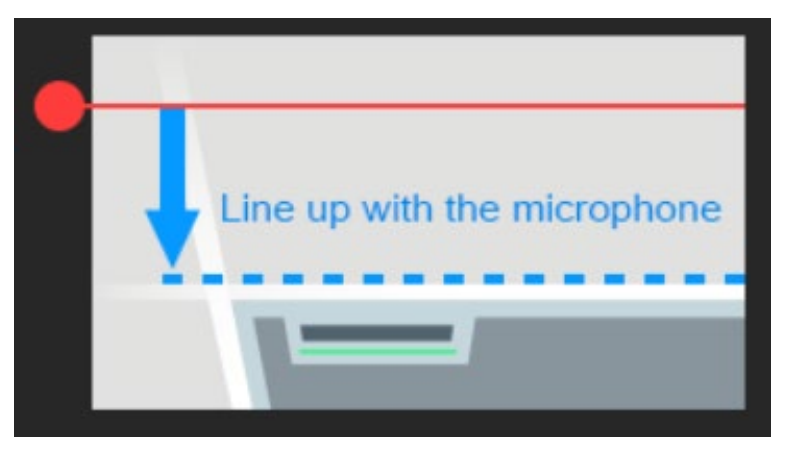

Dragging the red dot to align the red line to the top or bottom edge of the microphone.

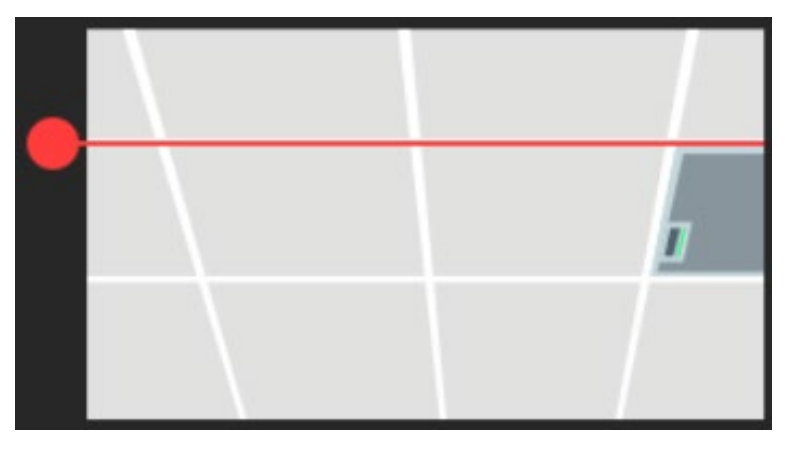

The microphone doesn't need to be in the center of the live view, as long as the red line is aligned to the edge. Adjust the camera angle using pan, tilt and zoom controls, if the microphone appears at a slight angle.

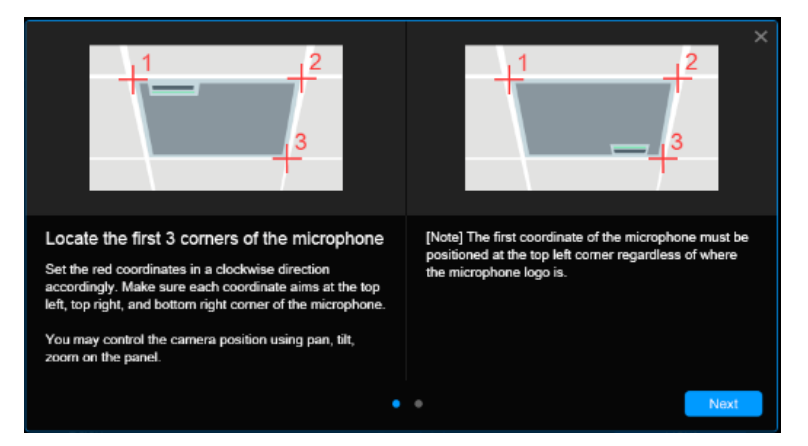

Starting from the top left, locate 3 microphone corners in a clockwise direction with a red cross.

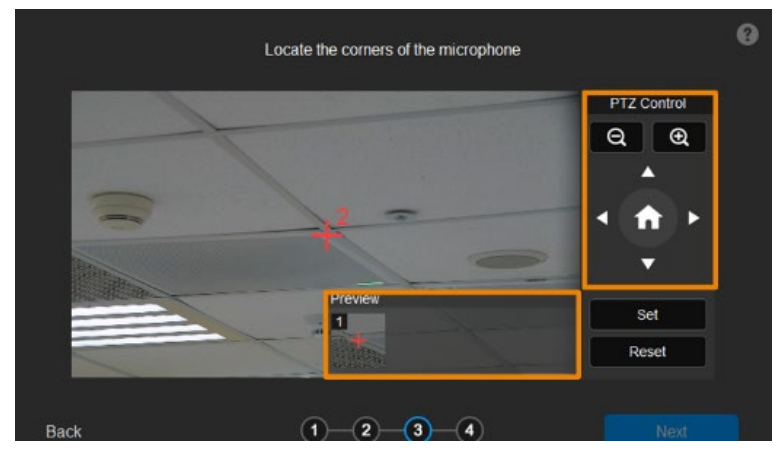

Click Set. The saved location will appear in the thumbnail.

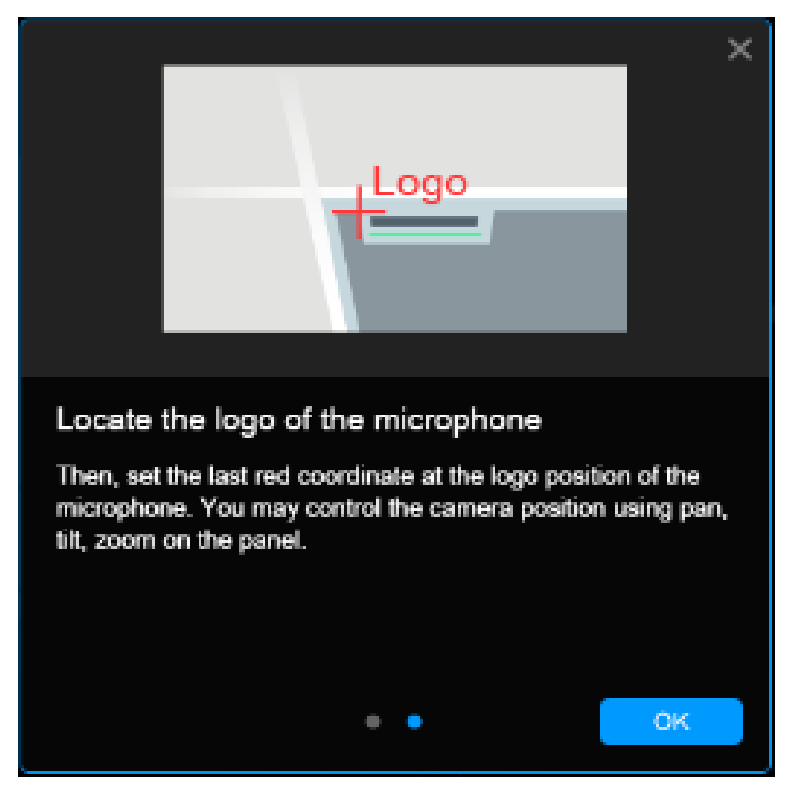

Finally, locate the logo on the microphone to indicate its orientation. Depending on the microphone

orientation, the logo corner may be the same as one of the 3 corners.

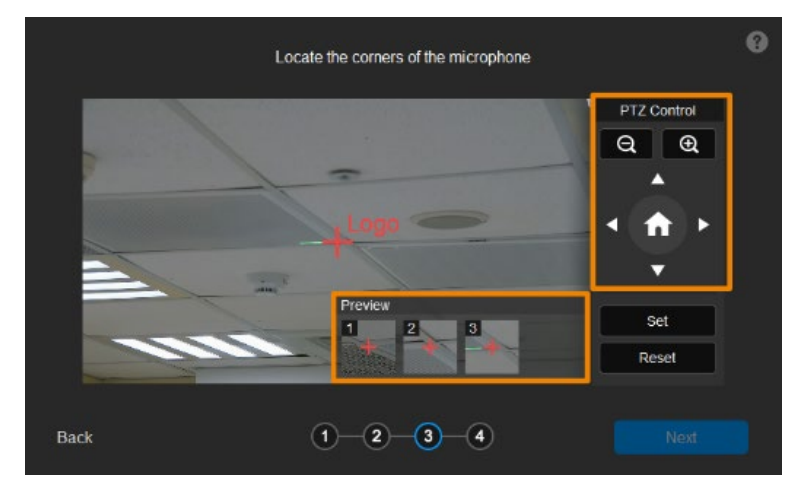

Click Next after locating 3 corners and the logo. Or click Reset to relocate all of them.

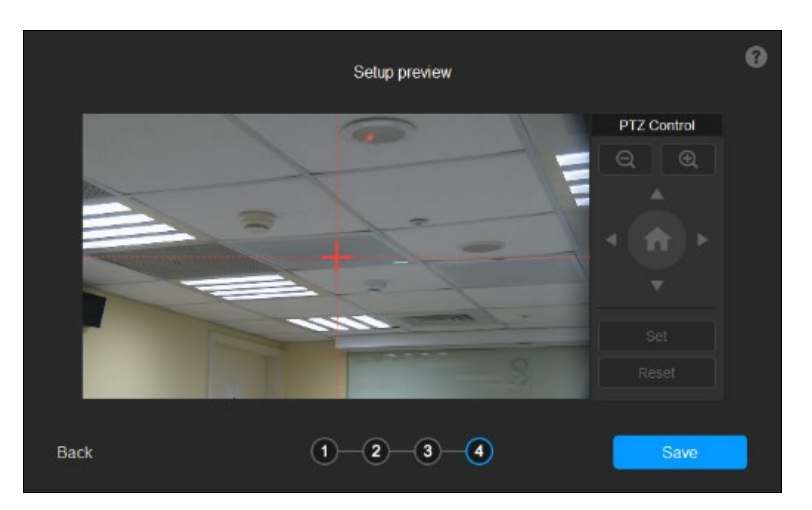

Make sure the red cross appears in the center of the microphone, and click **Save**. Or click **Back** to reconfigure.

### **Round Microphone Calibration**

- 1. Make sure the camera has been paired with a microphone.
- 2. Click to select a device group. A blue frame will indicate that it is selected.

| Aller #TZ Link       |                    |               |                  | - 0 X                               |
|----------------------|--------------------|---------------|------------------|-------------------------------------|
| Link more devices 🕂  |                    |               |                  |                                     |
| Select your device   | Meeting Room A - M | ND330         |                  | Q E.g., Preset 1, Channel 2 or Zone |
| Meeting Room A 🗊 🗹 🌑 | Channel            |               |                  | () Time                             |
|                      | Channel 1          | Select preset | Human tracking 🗨 | Kempika                             |
|                      | Channel 2          | Select preset | • or             | -                                   |

Click the Active Position tab and follow the setup wizard.
 Click the question mark 
 in the top-right corner for instructions.

| Select | t he way camera is installed |      |
|--------|------------------------------|------|
|        | Upright Y                    |      |
| 0      | )-2-3-4                      | Next |

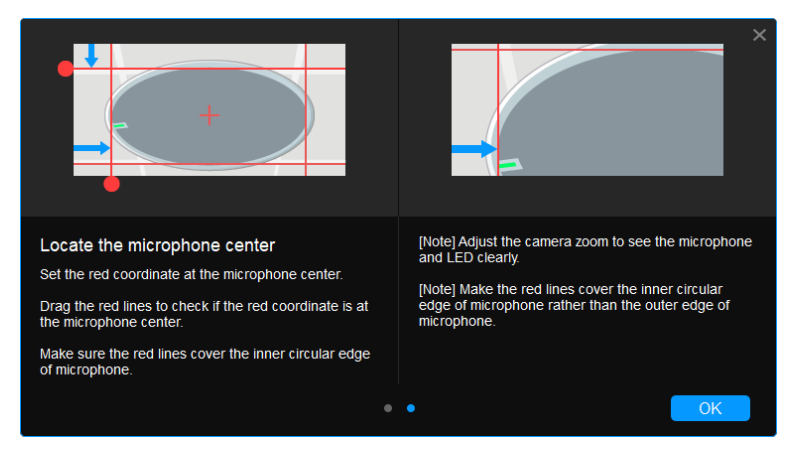

Dragging the red dot to align the red lines to the top and left edge of the inner diameter so that the

red cross appears at the center.

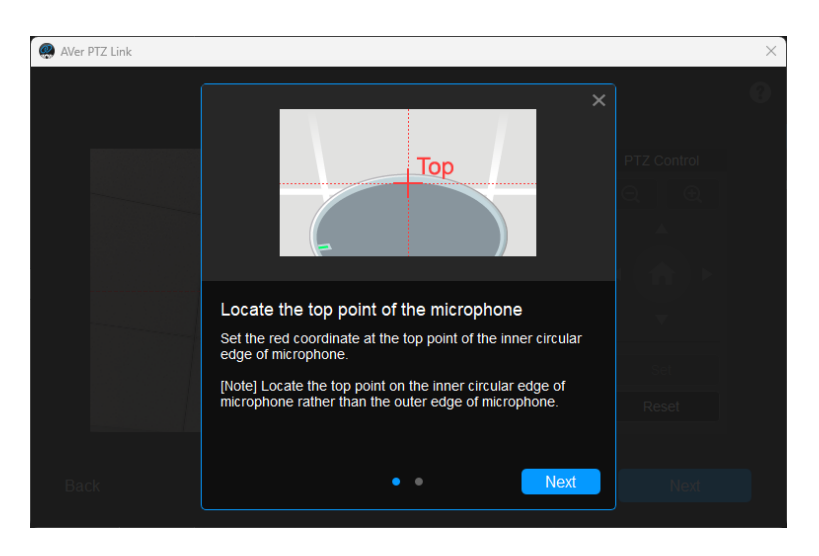

Locate the top point of the inner diameter with the red cross.

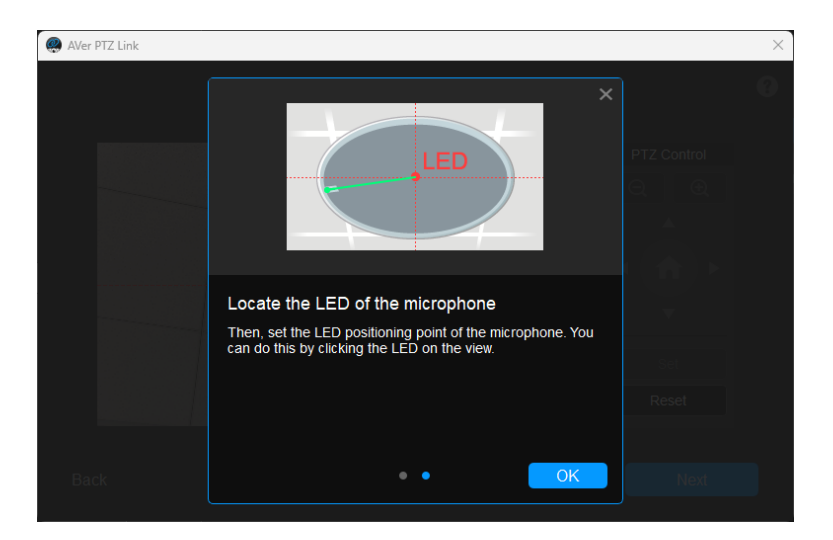

Click to mark the position of the LED.

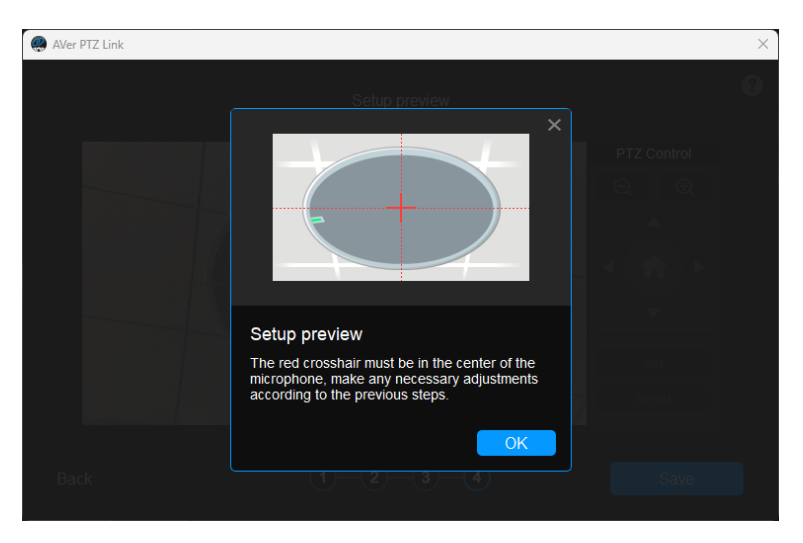

Make sure the red cross appears in the center of the microphone, and click **Save**. Or click **Back** to reconfigure.

### Add a Coverage Area

- 1. On the MXA920 web application, go to Settings > General > Automatic coverage.
- 2. Turn on **Automatic coverage** to add a mix of up to 8 dynamic and dedicated coverage areas,. The default setting is a 30 by 30 foot (9 by 9 meter) dynamic coverage area.

| MXA920-S-ff89ff  | Mute EQ contour Coverage IntelliMix                                                               |
|------------------|---------------------------------------------------------------------------------------------------|
| Settings <       |                                                                                                   |
| General          | General                                                                                           |
| Firmware         | Automatic coverage: On                                                                            |
| Network          | Turning off automatic coverage will allow the use of steerable lobes to configure this microphone |
| IP configuration | Device name Push to Dante                                                                         |
| Security         | Dante device name                                                                                 |
| Permissions      | MXA920-S-ff8c4b                                                                                   |

- 3. To add more coverage areas, go to **Coverage > Add coverage**.
- Go to Active Position in AVer PTZ Link > select Coverage not assigned to use all coverage areas.

Or select a coverage area that you have added in the web application from the drop-down list. Talker positions outside of the selected coverage area won't be picked up by AVer PTZ Link.

| 📵 AVer PTZ Link      |                |                                                                                                    | _                        | × |
|----------------------|----------------|----------------------------------------------------------------------------------------------------|--------------------------|---|
| Link more devices +  |                |                                                                                                    | Subscription: 2022/12/30 | ŵ |
| Select your device   | Meeting room A | - TR311                                                                                                    |                          |   |
| Meeting room A 💼 🗹 💽 | Channel        | Active Position                                                                                                | () Time                  |   |
|                      | Position View  | Coverage not assigned Coverage not assigned<br>Coverage not assigned<br>Coverage 1<br>Coverage 3<br>Coverage 4 | Re-configure             |   |
| Set Preset           |                |                                                                                                    |                          |   |
| AVer                 |                |                                                                                                    |                          |   |

5. To change coverage areas, click **Re-configure**.

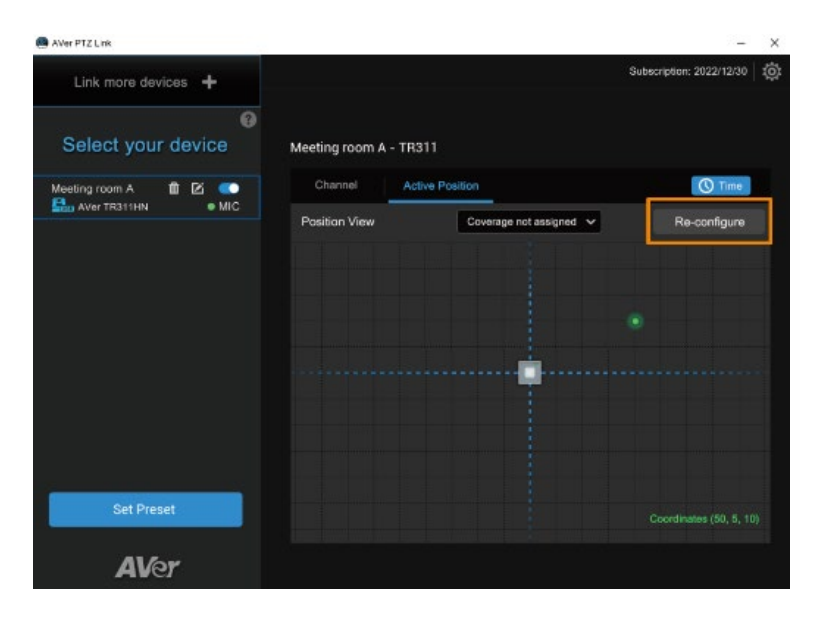

# **AVer PTZ Link System Settings**

Click the **System settings** icon ion the upper right corner of the main page to configure system settings.

# System

| System         | Version                                                    | V1.3.1064.0  | Check f      | or Update |
|----------------|------------------------------------------------------------|--------------|--------------|-----------|
| License        | Language                                                   | Eng          | lish         | ~         |
| Camera Setting | Help us improve our services with usag                     | je data Enal | ble          | ~         |
| HTTP Request   | Automatically run PTZ Link on PC start                     | up Disa      | ıble         | ~         |
| Help Center    | Screen widget<br>Put PTZ Link at a glance on your device d | esktop       | ıble         | ~         |
| About          | Pause Tracking                                             | Stay         | r put        | ~         |
| Privacy Policy | Behavior of close button on title bar                      | Mini         | mize applica | ation 🗸   |
|                | Setting data                                               | Im           | iport        | Export    |
|                |                                                            |              |              |           |
|                |                                                            |              |              |           |

| Item                                             | Description                                                                                                    |
|--------------------------------------------------|----------------------------------------------------------------------------------------------------|
| Version                                          | View software version and check for update.                                                                                                    |
| Language                                         | Select a preferred language.                                                                                                    |
| Help us improve our services with usage data     | Opt-in to or opt-out of providing usage data.                                                                                                    |
| Automatically run AVer PTZ Link<br>on PC startup | Add AVer PTZ Link to run at startup.                                                                                                    |
| Screen widget                                    | <ul> <li>Enable or disable a floating window when minimizing AVer PTZ Link.</li> <li>U Disable all devices on the device group list. Or set the camera's pause position in Pause Tracking.</li> <li>Resume all devices on the device group list.</li> </ul> |

|                                   | - 🕝 Maximize AVer PTZ Link.                                       |
|-----------------------------------|-------------------------------------------------------------------|
|                                   | <ul> <li>The screen widget also works in Zoom.</li> </ul>         |
| Pause tracking                    | Select if a camera stays at the last position or return to Preset |
|                                   | 0 when tracking is paused.                                        |
| Behavior of close button on title | Choose to minimize or quit AVer PTZ Link when closing the         |
| bar                               | window.                                                           |
| Setting data                      | Export or import device settings such as camera-microphone        |
|                                   | pairs, presets, and channels when changing computers. This        |
|                                   | data doesn't include license information.                         |

# License

Enter your license key to upgrade to the premium version.

- One license key can only be activated on one computer.
- To transfer your license key to another computer, deactivate the license key from your old computer and activate it on your new computer.

#### To start a 60-day free trial:

1. Go to the License tab, then click Start Free Trial.

| System         | Get ready to enhance your audio video collaborations<br>with PTZ Link and its unprecedented features!                                                        |
|----------------|----------------------------------------------------------------------------------------------------|
| License        |                                                                                                    |
| Camera Setting | Enter a key code to activate more features                                                                                                    |
| HTTP Request   | After the expiry of the subscription, a key code(license) is required. Please<br>contact your local authorized dealer/distributor to purchase a license key. |
| Help Center    | Enter your license key here Activate                                                                                                    |
| About          |                                                                                                    |
| Privacy Policy | OR                                                                                                    |
|                | Try more advanced functions for 60 days                                                                                                    |
|                | See if the new features are right for you. Click the button below and take advantage of a 60-day free trial.                                                 |
|                | Start Free Trial                                                                                                    |
|                |                                                                                                    |

2. Subscribe for the latest updates on AVer PTZ Link.

3. Your free trial starts immediately. Check the free trial expiration date on the License tab or on the upper-right corner of the main page.

| Your free trial is activate | ed                                             |                                     |
|-----------------------------|------------------------------------------------|-------------------------------------|
|                             | Free trial: 2024/06/28                         |                                     |
|                             |                                                |                                     |
| Link more devices 🔸         |                                                | Free trial: 2024/06/28 Admin 🕑 🔅    |
| Select your device          | Biamp - TR535                                  | Q E.g., Preset 1, Channel 2 or Zone |
| Blamp C                     | Channel Active Position Microphone Camera Huma | n tracking 👔 Remarks                |

#### To activate the license key:

1. Go to the License tab, enter your license key, and click Activate.

| System         | Get ready to enhance your audio video collaborations with PTZ Link and its unprecedented features!                                 | 1                             |
|----------------|----------------------------------------------------------------------------------------------------|-------------------------------|
| License        |                                                                                                    |                               |
| Camera Setting | Enter a key code to activate more features                                                                                         |                               |
| HTTP Request   | After the expiry of the subscription, a key code(license) is req<br>contact your local authorized dealer/distributor to purchase a | uired. Please<br>license key. |
| Help Center    |                                                                                                    | Activate                      |
| About          |                                                                                                    |                               |

2. Follow the on-screen instructions to complete the activation.

**Note:** If you upgrade to the Premium version during your free trial period, you will immediately lose access to the remainder of your free trial. You cannot reactivate this trial. Click **No, start Free Trial first** to use the free trial first.

#### To deactivate the license key:

1. Go to the License tab, then click Deactivate.

| System         | Current Plan Status                                                                                                   | Premium 💎           |
|----------------|----------------------------------------------------------------------------------------------------|---------------------|
| License        | Date activated                                                                                                    | 2022/09/12          |
| Camera Setting | Expiration date                                                                                                    | Unlimited           |
| HTTP Request   | Your key code                                                                                                    |                     |
| Help Center    | Deactivate your license<br>Once this license key is deactivated on this PC, you can<br>utilize the kev on another PC. | Deactivate          |
| About          | Contact Information                                                                                                   |                     |
| Privacy Policy |                                                                                                    | Update Contact Info |

2. Follow the on-screen instructions to complete the deactivation.

# **Camera Setting**

Note: Camera Setting applies to virtual cameras (USB cameras) only.

| System         | Virtual camera layout                     | Single | ~ |
|----------------|-------------------------------------------|--------|---|
| License        | Display channel remarks on virtual camera | Off    | ~ |
| Camera Setting | Mirror channel remarks                    | Off    | ~ |
| HTTP Request   | Switching camera delay time               | Off    | ~ |

| Item                        | Description                                                                                                    |
|-----------------------------|----------------------------------------------------------------------------------------------------|
| Virtual camera layout       | <ul> <li>Select a live view layout for USB cameras:</li> <li>Single: When multiple USB camera groups detect sound at the same time, the layout will be a single live view showing one active speaker.</li> <li>Side-by-side (Windows only): When multiple USB camera groups detect sound at the same time, the layout will be a side-</li> </ul> |
|                             | by-side live view showing two active speakers.                                                                                                    |
| Display channel remarks     | Turn on to display remarks as text overlays on the live view. Add                                                                                                    |
| on virtual camera           | remarks to identify the location of each channel.                                                                                                    |
| Mirror channel remarks      | Turn on to mirror remarks on the live view.                                                                                                    |
| Switching camera delay time | Set a delay time before switching to anther camera's live view for a seamless transition.                                                                                                    |

# **HTTP Request**

HTTP request allows third-party integration and lets you quickly perform various tasks to your groups on the device group list.

| System         | HTTP Request                                                           | Enable | • ~   |
|----------------|------------------------------------------------------------------------|--------|-------|
| License        | HTTP default login username                                            |        | admin |
| Camera Setting | Reset Password<br>A password is required for HTTP basic authentication |        | Reset |
| HTTP Request   | HTTP Port                                                              |        | Edit  |

- 1. On the main page, go to **Settings > HTTP Request**.
- 2. Set up the HTTP request configuration:
  - Enable HTTP Request from the drop-down list.
  - Click **Reset** to set up a password.
  - Click Edit to enter a port number.
- 3. Execute any of the following HTTP requests:

| Account    | HTTP default login username <b>admin</b> . |
|------------|--------------------------------------------|
| Password   | The password you set up in step 2.         |
| IP Address | IP address of your computer.               |
| Port       | The port number you set up in step 2.      |

| Function                 | Request                                                            |
|--------------------------|--------------------------------------------------------------------|
| Pause all groups         | http://[account]:[password]@[IP Address]:[port]/request=pause      |
| Resume all groups        | http://[account]:[password]@[IP Address]:[port]/request=resume     |
| Query pause status of    | http://[account]:[password]@[IP                                    |
| all groups               | Address]:[port]/request=queryPauseStatus                           |
| Disable all groups       | http://[account]:[password]@[IP Address]:[port]/request=disableAll |
| Enable all groups        | http://[account]:[password]@[IP Address]:[port]/request=enableAll  |
| Disable a specified      | http://[account]:[password]@[IP                                    |
| group                    | Address]:[port]/request=disable&group=[Group ID]                   |
| Enable a specified group | http://[account]:[password]@[IP                                    |
|                          | Address]:[port]/request=enable&group=[Group ID]                    |
| Query status of a        | http://[account]:[password]@[IP                                    |
| specified group          | Address]:[port]/request=queryStatus&group=[Group ID]               |

# **Help Center**

| System         | User Manual | Read |
|----------------|-------------|------|
| License        | Console     | Open |
| Camera Setting |             |      |
| HTTP Request   |             |      |
| Help Center    |             |      |
| About          |             |      |
| Privacy Policy |             |      |

| Item        | Description                                                    |
|-------------|----------------------------------------------------------------|
| User manual | Click Read to open the user manual in your browser.            |
| Console     | Open a debug console window showing microphone status. You can |
|             | clear, pause or save the result.                               |

# About

View the terms and conditions.

# **Privacy Policy**

View the privacy policy.

# Troubleshoot

#### Which third-party microphone systems are supported?

Refer to <<u>Supported Microphones</u>>.

#### Pause voice tracking

- Mute the microphone on the respective software or web interface to stop reporting audio data to AVer PTZ Link. Or press the physical mute button, if any.
- Turn on AVer PTZ Link screen widget. Click the pause button on the screen widget to disable all groups on the device group list. Click the resume button on the screen widget to resume all groups.

#### How does Shure microphones' Mute function work with AVer PTZ Link?

 If a channel is muted on the Shure web interface, the corresponding channel of AVer PTZ Link will not detect sound.

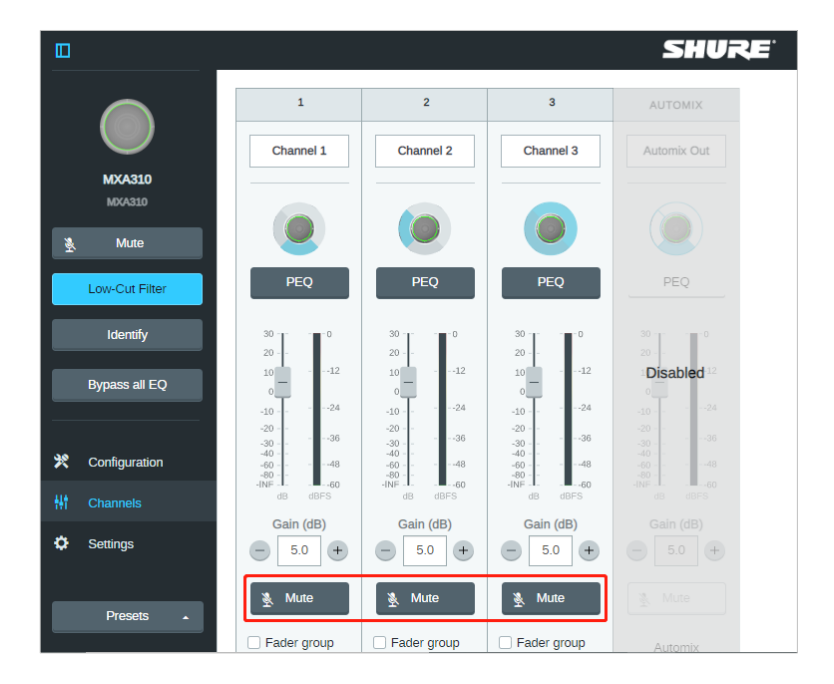

#### Camera is too sensitive and flickering between presets.

- Set a longer delay for <u>Time to Trigger Preset</u>.
- If you camera is shared among several camera and microphone groups, assign a priority group.

#### Sennheiser TeamConnect Ceiling 2 picks up sound from all over the room.

When conversations go back and forth, assign a **Priority Zone** in Sennheiser Control Cockpit to minimize flicking between presets.

For details on the Priority Zone, please visit: <u>https://www.sennheiser-sites.com/responsive-manuals/SCC/EN/index.html#page/SCC\_EN/SCC\_04\_EN.5.3.html#ww1106250</u>.

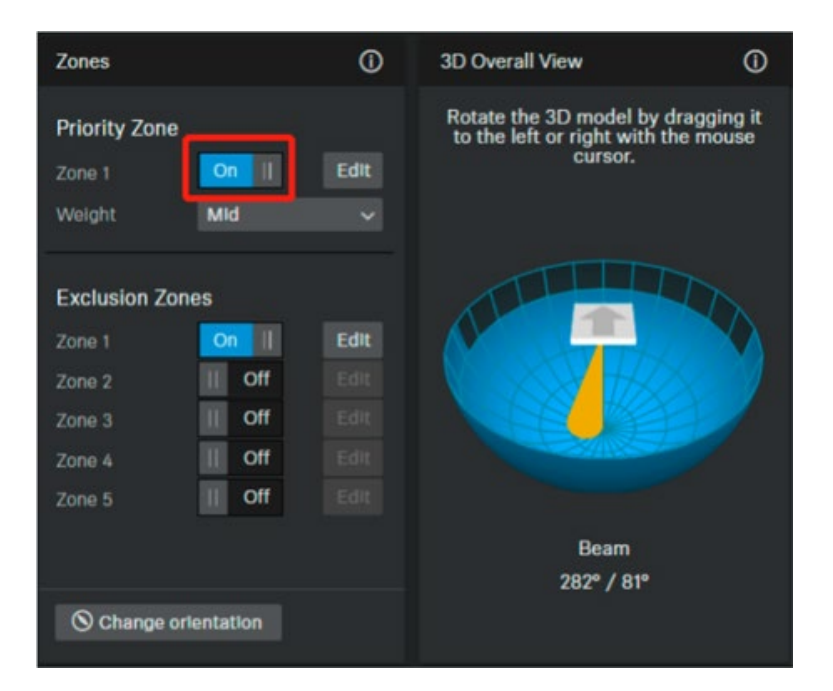